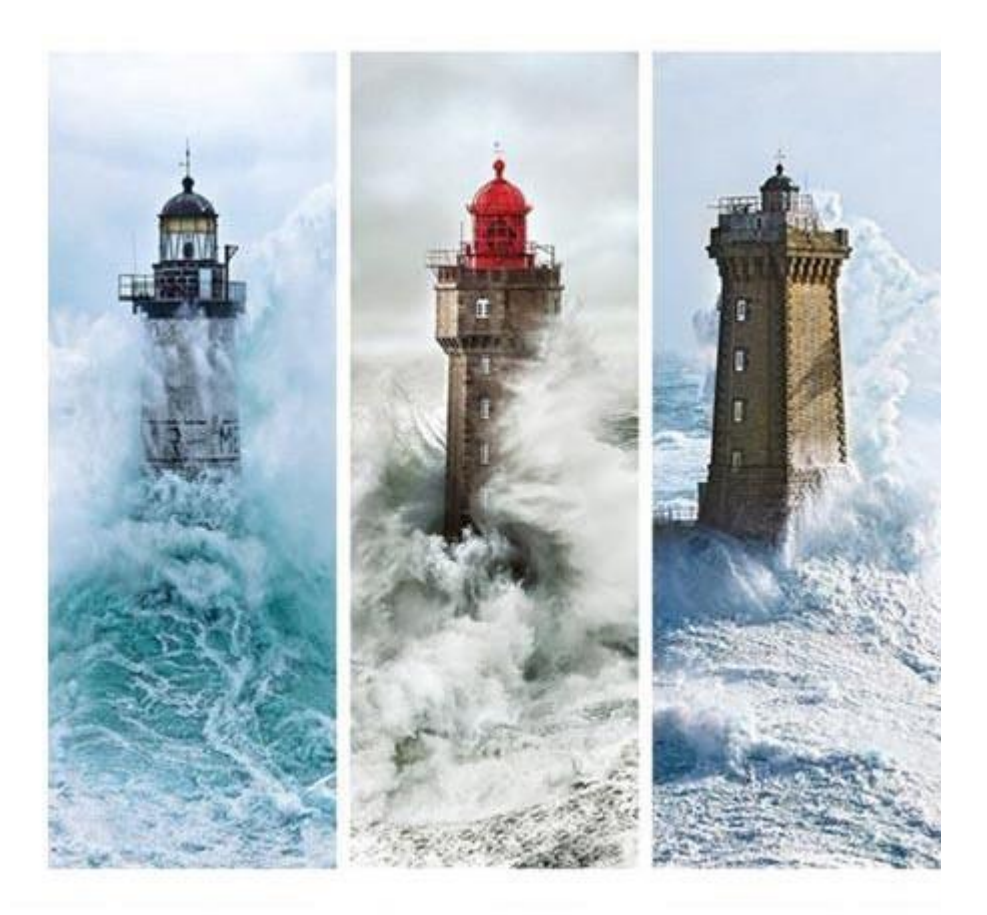

| -    | <b>iCamélia : iSolution</b><br>05/07/2023 | <b>Facturation Apprentis</b> |
|------|-------------------------------------------|------------------------------|
| Aide | -<br>Aide                                 |                              |

| _  |     |   |     |     |  |
|----|-----|---|-----|-----|--|
| S۵ | m   | m | ici | iro |  |
| 50 | 111 |   | a   |     |  |

| I.   | Ge | estion de la facturation des d'apprentissage avec iCamelia    | 3  |
|------|----|---------------------------------------------------------------|----|
| II.  | Cr | éation d'un contrat d'apprentissage                           | 3  |
|      | 1. | Type contrat : Contrat d'apprentissage                        | 3  |
|      | 2. | Maître d'apprentissage et IDCC entreprise                     | 4  |
|      | 3. | Date APEC et numéro CERFA                                     | 5  |
| III. | I  | Paramétrage : Convention type en fonction de l'OPCO ou CNFPT  | 5  |
|      | 1. | Paramétrage comptable des comptes produits OPCO               | 6  |
|      | 2. | Création du groupe de grille tarifaire pour l'apprentissage   | 7  |
|      | 3. | Création des grilles tarifaires OPCO Formations Apprentissage | 7  |
|      | 4. | Création de la convention type                                | 8  |
| IV.  | (  | Convention de formation par apprentissage                     | 13 |
|      | 1. | Paramétrages carnet d'adresses : thème OPCO                   | 13 |
|      | 2. | Ajout d'un financeur : OPCO, CNFPT,                           | 14 |
| V.   | Со | onvention financière                                          | 16 |
|      | 1. | Création convention financière                                | 16 |
|      | 2. | Ajout par une convention type                                 | 16 |
|      | 3. | Gestion des rationnaires                                      | 18 |
|      | 4. | Cas CNFPT/Collectivité                                        | 19 |
| VI.  | I  | Facturation des conventions financières                       | 20 |
| VII. | I  | Bordereaux de paiement                                        | 23 |
|      | 1. | Exemple de création et paiement d'un bordereau                | 23 |
|      | 2. | Gestion du multi-adresses pour les OPCO                       | 24 |
|      | 3. | Pointage sur un bordereau non payé                            | 26 |

# I. Gestion de la facturation des d'apprentissage avec iCamelia

Le principe fondamental de la facturation des apprentis est de partir du contrat d'apprentissage à partir de la fiche élève. Ce contrat d'apprentissage relie l'apprenti, l'entreprise d'accueil et l'établissement. En outre une convention de formation par apprentissage va permettre à l'apprenti de se faire financer auprès d'un OPCO ou du CNFPT.

De ce contrat et cette convention va découler le calcul de l'échéancier, les règlements, les factures, les prélèvements bancaires, le suivi des échéances, le transfert en comptabilité générale.

En suivant bien toutes les étapes, une à une, la facturation des apprentis avec iCamelia fera gagner un temps précieux et permettra à la comptable et au directeur (trice) de suivre en temps réel la situation de chaque apprenti.

# II. Création d'un contrat d'apprentissage

### 1. Type contrat : Contrat d'apprentissage

La facturation de l'apprentissage commence par la création du contrat d'apprentissage au niveau de la fiche élève dans le menu « alternance ».

Lors de la création d'un contrat d'apprentissage il est important de bien compléter toutes les informations dans les encadrés rouges pour que la création du contrat soit effective au niveau du menu « Facturation apprenants ».

| 🔕 Élèves                    |                                                                                                    |    |
|-----------------------------|----------------------------------------------------------------------------------------------------|----|
| 🌲 Revenir à la liste des fo | ormations 👔 Revenir au trombinoscope de cette classe                                                                                                    |    |
|                             | Image: Supprimer intermance     Image: Supprimer intermance                                                                                                    | эг |
|                             | Tous 📵 Monteur 🍪                                                                                                    |    |
| 53 ans                      | Type stage :     APPRENTISSAGE ~     Début :     01/03/202'     Créer une rupture       Libellé stage :     Monteur     Fin :     31/05/202'     Im     Im                                                                                          |    |
|                             | Responsable :       TESTEUSE Fafa v       Nombre de mois:       15         Autre statut :       APP - Apprentis v       Enquête :       V       Créer un sans contrat         Cherpion :       Contrat Région :       V       Créer un sans contrat |    |
| BTS 1 Aéro<br>2020-2021     | Insc.SC :     Type ss contrat v       Diplôme préparé :     32025302 - BTS A v         Type contrat :     Contrat d'apprer v                                                                                                    |    |
|                             | Afficher la fiche élève                                                                                                    |    |
| 5                           | Contacts                                                                                                    |    |
| 3                           | Organisme :     Port :       Adresse :     12 rue des nuages       Fax :     Image: Créer un avenant       CP Ville :     75000 PARIS       eMail :     longeron56@ciel.com                                                                         |    |
| 🙀 AIRBUS (MARTIN Isal       | Tuteur :                                                                                                    |    |
| 62                          | Convention Collective OPCO de rattachement                                                                                                    | ~  |
|                             | 0 🎄 😥 🙀 🗐 €                                                                                                    |    |
|                             |                                                                                                    |    |

En résumé vous devez renseigner impérativement :

- Diplôme préparé
- Date début et fin contrat + Date début et fin APEC
- Type de contrat : Contrat d'apprentissage (impératif pour voir apparaitre les contrats d'apprentissage dans la partie Facturation Apprenant)

## 2. Maître d'apprentissage et IDCC entreprise

Lors de l'ajout d'un maître d'apprentissage sur la fiche du contrat il faudra bien préciser l'IDCC de celui-ci. Cette information permettra de déterminer de manière automatique les Niveaux de Prise En Charge (NPEC) de l'OPCO qui financera l'apprenti.

Vous pouvez retrouver les IDCC dont dépendent les entreprises grâce à ces 2 sites :

- CFADock : base de données des IDCC en fonction des SIRET des entreprises (<u>https://www.cfadock.fr/</u>)
- Site gouvernement : liste des IDCC en cours de validité et ceux de remplacement (<u>https://www.elections-professionnelles.travail.gouv.fr/rechercheIdcc</u>)

| 🔕 Élèves<br>🍂 Revenir à la liste des f | formations 🔰 🏨 Revenir au trombinoscope de cette cl                                                                                                    | asse                                                                                                | Recherchez un élève c 🋃 🎯 |
|----------------------------------------|----------------------------------------------------------------------------------------------------|----------------------------------------------------------------------------------------------------|---------------------------|
| ETS 1 Aéro<br>2020-2021                | Tous       Monteur         Tous       Monteur         Image: Second state       Monteur         Image: Second state       Monteur         Image: Second state       Monteur         Image: Second state       Monteur         Image: Second state       Image: Second state         Image: Second state       Image: Second state         Image: Second state       Image: Second state         Image: Second state       Image: Second state         Image: Second state       Image: Second state         Image: Second state       Image: Second state         Image: Second state       Image: Second state         Image: Second state       Image: Second state         Image: Second state       Image: Second state         Image: Second state       Image: Second state         Image: Second state       Image: Second state         Image: Second state       Image: Second state       Image: Second state         Image: Second state       Image: Second state       Image: Second state       Image: Second state         Image: Second state       Image: Second state       Image: Second state       Image: Second state       Image: Second state         Image: Second state       Image: Second state       Image: Second state       Image: Second state <th>Contacts<br/>Tél : Port :<br/>Fax :<br/>eMail : longeron56@ciel.com<br/>OPCO de rattachement<br/>OPCO 2i</th> <th>X Annuler Fregistrer</th> | Contacts<br>Tél : Port :<br>Fax :<br>eMail : longeron56@ciel.com<br>OPCO de rattachement<br>OPCO 2i | X Annuler Fregistrer      |
| а ()<br>Эмана ()<br>С                  | Ajouter I' entrepris                                                                                                    | se de mon lieu de stage si différent : 🌮                                                            | ~                         |

## 3. Date APEC et numéro CERFA

Vous avez la possibilité de renseigner au sein de cette fiche contrat, les dates APEC début/fin ainsi que votre numéro de CERFA. Ces données pourront également être modifiées directement dans le dossier de facturation apprenant.

| Elèves               | ope de cette classe                                                                   |                                                                                        |                                                                                  | 📲 Recherchez un élève c 🌖             |      |
|----------------------|---------------------------------------------------------------------------------------|----------------------------------------------------------------------------------------|----------------------------------------------------------------------------------|---------------------------------------|------|
|                      | Alternance                                                                            |                                                                                        | 🇃 Suppri                                                                         | imer 🗙 Annuler 🔚 Enregis              | trer |
| APP<br>Int<br>15 ans | Tous  APPRENT Complément contrat                                                      | TIS: AGE 😽                                                                             |                                                                                  |                                       | ^    |
|                      | Type: 1.<br>Raison: Clause: R                                                         | .2 - Col trat de deux ans v<br>v<br>thône-Alpes : M4 - Aucune mr v                     | VISITE MED. DU TRAV                                                              |                                       |      |
| CAP 1A<br>2021-2023  | Date début APEC :<br>Date fin APEC :<br>Situations N-1 et avant ap                    | 01/09/2021<br>31/08/2023                                                               |                                                                                  |                                       |      |
| <u>.</u>             | Sit° N-1 (51) :<br>RNE N-1 (51) :<br>Sit° av App (51) :                               | 1021 - 3eme generale       042       (ou 0+Dép       11 - Scolarite type college (y. c | Compléments<br>t) Nb salariés :<br>Distance CFA MDS :                            | 3<br>55                               |      |
| 3                    | Sit <sup>o</sup> N-1 (CR) :<br>Sit <sup>o</sup> av App (CR) :<br>Mission Local PAIO : | 0023 - S-3EME GENERALE                                                                 | Distance CFA Eleve :<br>Distance Elève MDS :<br>Code APE/NAF :<br>Numéro SIRET : | B1<br>0<br>3312Z - Réparation de m; ∨ |      |
| 19<br>19<br>19       | Civis, Zus, +18ans :<br>Modalités de déroulemen<br>Amgt Parcours :                    | nt                                                                                     | Numéro agrément :<br>Numéro CERFA :<br>Date VISA :                               |                                       | ]_   |
|                      | 0                                                                                     | ۹ 👂                                                                                    |                                                                                  | €                                     | -    |
|                      |                                                                                       |                                                                                        |                                                                                  |                                       |      |

# III. Paramétrage : Convention type en fonction de l'OPCO ou CNFPT

Le paramétrage de la convention type se fait au niveau des paramétrages comptables.

| 🔺 🍫 🏦 🕼 💒                         | € ~                                                   |                                         | 🚔 🗷 🌆                                                     | 5                                 | ?                                                                            | С<br>С            |    |  |
|-----------------------------------|-------------------------------------------------------|-----------------------------------------|-----------------------------------------------------------|-----------------------------------|------------------------------------------------------------------------------|-------------------|----|--|
|                                   | Facturation<br>1. Facturatior<br>2. Facturatior       | apprenants<br>association               | <u>Apprentissag</u><br>9. Validation ra<br>10. Convention | e<br>ationnaires<br>ns → Factures | Formation<br>19. Devis<br>20. Facturati                                      | Modulaire         | •  |  |
|                                   | 3. Suivi factur<br><u>Règlements</u><br>4. Echeancier | ation<br>s/Règlements                   | 11. Bordereaux<br>Outils<br>12. Liste des fa              | x de paiement                     | paiement 21. Convention FM<br>22. Prél. FM/multi élè<br>23. Remises de chèqu |                   |    |  |
| Journée thématique sur la pédagog | 5. Paiements<br>6. Prélèveme<br>7. Virements          | et remises<br>nts                       | 13. Liste des d                                           | evis<br>contrats                  | 24. Transfert<br>25. Param. F                                                | s comptables<br>M | n  |  |
| s de fo                           | des bourses                                           | – 16. Contrats →<br><u>Comptabilité</u> | Factures                                                  | 1                                 |                                                                              |                   |    |  |
| r info / Certification AGPE       |                                                       |                                         | 17. Paramétrac<br>18. Transferts o                        | ges comptables<br>comptables      | ues notes de pre                                                             |                   | la |  |

La convention type va vous permettre de structurer les différents NPEC du contrat d'apprentissage en fonction du financement des OPCO ou du CNFPT.

A titre d'exemple nous allons détailler dans la suite de ce chapitre la création d'une convention type pour un parcours sur 3 ans avec un rythme de facturation à l'année découpé comme suit :

- 1<sup>er</sup> mois : facturation 1<sup>er</sup> équipement
- 6<sup>ème</sup> mois : facturation à 40% du NPEC + facturation hébergement et restauration pour les 6 premiers mois de l'année
- 9<sup>ème</sup> mois : facturation à 30% du NPEC
- 12<sup>ème</sup> mois : facturation à 30% du NPEC + facturation hébergement et restauration pour les 6 derniers mois de l'année

### 1. Paramétrage comptable des comptes produits OPCO

Dans un premier temps il vous faut paramétrer vos différents comptes d'OPCO en associant les numéros de comptes à chaque ligne de produit. Pour ceci vous irez dans « Comptabilité / Plan comptable » au niveau de l'onglet « Produits ».

| Factu | ration - Paramétrages      |           |                         |                                            |         |         |                 |              |
|-------|----------------------------|-----------|-------------------------|--------------------------------------------|---------|---------|-----------------|--------------|
|       |                            | < Paramét | rages du plan comptable |                                            |         | Ajo     | uter Enregistre | r Annuler    |
| Ë     | Facturation >              |           |                         |                                            |         |         | Voir les compte | s archivés 🗆 |
| Ë     | Prélèvements - Virements > | Tiers G   | énéral Produits         |                                            |         |         |                 |              |
| 皆     | Bourses >                  | N°        | Numéro compte           | Libellé                                    | Général | Produit | Archive         | T            |
| B     | Comptabilité 🗸             | 1         | 47222                   | Activités extérieures 3e DIMA              |         | ۲       |                 | Ŵ            |
|       | Plan comptable             | 2         | 472221                  | Activités extérieures 4e                   | 0       | ۲       |                 | Ŵ            |
|       | Journaux                   | 3         | 47223                   | Activités extérieures CAP 1ère année       |         | ۲       |                 | Ŵ            |
| T     | Configuration transfert    | 4         | 47224                   | Activités extérieures CAP 2ème année       | 0       | ۲       |                 | Û            |
|       |                            | 5         | 47225                   | Activités extérieures BP 1ère année        |         | ۲       |                 | Ŵ            |
|       |                            | 6         | 47226                   | Activités extérieures BP 2ème année        | 0       | ۲       |                 | Ŵ            |
| 1     |                            | 7         | 47227                   | Activités extérieures 2nde Pro Canin       |         | ۲       |                 | Ŵ            |
|       |                            | 8         | 47228                   | Activités extérieures Term Pro Canin       | 0       | ۲       |                 | <b>T</b>     |
|       |                            | 9         | 472281                  | Activités extérieures 1ère Pro Canin       |         | ۲       |                 | Î            |
|       |                            | 10        | 472282                  | Activités extérieures Bac Canin 2ème année | 0       | ۲       |                 | ÷.           |

Par exemple vous pouvez ainsi définir les comptes suivants :

- OPCO apprentissage NPEC-formation
- OPCO apprentissage 1er équipement
- OPCO Restauration
- OPCO Hébergement

Les numéros de comptes sont à définir selon le plan comptable général de votre établissement et/ou association.

| Factu | ration - Paramétrages               |      |                    |           |                                                   |   |         |         |             |          |
|-------|-------------------------------------|------|--------------------|-----------|---------------------------------------------------|---|---------|---------|-------------|----------|
|       |                                     | < Pa | ramétrages du plan | comptable |                                                   |   |         | Ajouter | Enregistrer | Annuler  |
| 10.   | Facturation >                       | 1    | 4 70611            |           | Scolarité Ministère Agriculture                   | 0 | ۲       |         |             |          |
| 40'   | Prélèvements - Virements >          | 1    | 5 706121           |           | Frais dossier inscription                         | 0 | ۲       |         |             | T        |
|       | Bourses >                           | 1    | 6 706122           |           | Carnets de liaison                                | 0 | ۲       |         |             | Ť        |
| Ē     | )Comptabilité 🗸                     | 1    | 7 706211           |           | OPCO apprentissage NPEC-formation                 | 0 | ۲       |         |             | Ť        |
|       | Plan comptable                      | 1    | 8 706212           |           | OPCO apprentissage 1er équipement                 | 0 | ۲       |         |             |          |
|       | Journaux<br>Configuration transfert | 1    | 9 7062161          |           | OPCO Restauration                                 | 0 | ۲       |         |             |          |
|       | 5                                   | 2    | 7062162            |           | OPCO Hébergement                                  | 0 | ۲       |         |             |          |
|       |                                     | 2    | 70641              |           | Restauration élèves - formation scolaire          |   | ۲       |         |             | Ť        |
|       |                                     | 2    | 70642              |           | Restauration Apprentis                            | 0 | ۲       |         |             | <b>T</b> |
|       |                                     | 2    | 70643              |           | Restauration stagiaires Formation professionnelle | 0 | $\odot$ |         |             |          |

## 2. Création du groupe de grille tarifaire pour l'apprentissage

Vous pouvez ensuite créer un groupe de grille tarifaire correspondant à la facturation des OPCO pour l'apprentissage. Vous irez dans « Facturation / Groupe de grilles » et cliquez sur Ajouter. Dans cet exemple nous l'appellerons « OPCO Formations Apprentissage »

| Factu | Facturation - Paramétrages |   |                 |         |                                             |         |          |  |  |  |  |  |
|-------|----------------------------|---|-----------------|---------|---------------------------------------------|---------|----------|--|--|--|--|--|
|       |                            | < | Paramétrages de | Ajouter | Enregistrer Annuler                         |         |          |  |  |  |  |  |
|       | Facturation Ve             |   |                 |         |                                             |         |          |  |  |  |  |  |
|       | Année / Exercice comptable |   | N°              | Ordre   | Libellé                                     | Archive | Ť        |  |  |  |  |  |
|       | Modes de règlements        |   | 1               | 0       | OPCO Formations Apprentissage               |         | <b>*</b> |  |  |  |  |  |
|       | Banques                    | 1 | 2               | 1       | 4e EA                                       |         | Ť        |  |  |  |  |  |
|       | Groupe de grilles          |   | 3               | 2       | 3e EA                                       |         | Ŧ        |  |  |  |  |  |
|       | Numérotation documents     |   | 4               | 8       | 2e - Bac Pro CGESCF                         |         | Ŧ        |  |  |  |  |  |
|       | TVA                        |   | 5               | 10      | 1e - Bac Pro CGESCF                         |         | Ť        |  |  |  |  |  |
|       | Echéances et impayés       |   | 6               | 12      | Term - Bac Pro CGESCF                       |         | Ť        |  |  |  |  |  |
|       | Convention type            |   | 7               | 15      | CAP ELEC                                    |         | Ť        |  |  |  |  |  |
| B     | Categorie association      |   | 8               | 17      | BP ELEC                                     |         | Ť        |  |  |  |  |  |
|       | Bourses                    |   | 9               | 19      | BAC PRO MELEC                               |         |          |  |  |  |  |  |
|       |                            |   | 10              | 19      | Autres activités hors formation (locations) |         | Ξ.       |  |  |  |  |  |
|       |                            |   | 11              | 25      | RTS FLFC                                    |         | ÷        |  |  |  |  |  |

## 3. Création des grilles tarifaires OPCO Formations Apprentissage

Au sein de ce groupe de grille nouvellement créé vous pouvez ainsi définir les différentes grilles tarifaires à utiliser pour votre convention type. Plus ces grilles sont détaillées, plus votre facturation sera claire.

De cette manière vous pouvez détailler, par exemple, l'intitulé de chacune de vos échéances comme suit :

- Les NPEC pour la partie formation : NPEC-formation 1<sup>ère</sup> échéance, 2<sup>ème</sup> échéance, 3<sup>ème</sup> échéance, etc...
- Restauration : Restauration Apprentis 1<sup>ère</sup> échéance, 2<sup>ème</sup> échéance, etc..
- Hébergement : Hébergement Apprentis 1<sup>ère</sup> échéance, 2<sup>ème</sup> échéance, etc..
- Mobilité : OPCO mobilité
- 1<sup>er</sup> équipement : 1<sup>er</sup> équipement

Pour ajouter une grille tarifaire, vous cliquez sur le bouton Ajouter et vous pourrez renseigner :

- Le numéro de compte associé à la grille (paramétré dans l'étape 1. Paramétrage comptable des comptes OPCO)
- L'intitulé de la grille tarifaire
- Catégorie de la grille (important pour l'apprentissage) : le choix peut se faire entre Enseignement (NPEC),

Hébergement, Restauration et Premier équipement.

Si nous reprenons notre exemple d'une convention du 3 ans vous aurez alors :

- 9 échéances pour les NPEC partie formation : NPEC formation 1<sup>ère</sup> échéance à NPEC formation 9<sup>ème</sup> échéance
- 6 échéances pour l'hébergement : Hébergement Apprentis 1<sup>ère</sup> échéance à Hébergement Apprentis 6<sup>ème</sup> échéance
- 6 échéances pour la restauration : Restauration Apprentis 1<sup>ère</sup> échéance à Restauration Apprentis 6<sup>ème</sup> échéance
- 1<sup>er</sup> équipement

Vous pouvez noter que ce groupe de grille tarifaire pourra être utilisé pour générer les conventions types de 1 an et de 2 ans puisque vous aurez moins d'échéance à renseigner.

| Factu | Facturation - Paramétrages |               |                  |              |     |                            |   |                                      |     |             |     |        |          |         |             |          |
|-------|----------------------------|---------------|------------------|--------------|-----|----------------------------|---|--------------------------------------|-----|-------------|-----|--------|----------|---------|-------------|----------|
|       | < Liste des produits       |               |                  |              |     |                            |   |                                      |     |             |     | Ajoute | r Enre   | gistrer | Ann         | uler     |
|       | Facturation                | ~             | Groupe de grille | e tarifairea | OPC | O Formations Apprentissage |   |                                      | ~   | 1           |     |        |          |         |             |          |
|       | Année / Exercice comptable |               | Groupe de grate  | s turquires  | 010 | io romatono ripprentassage | 1 |                                      |     |             |     |        | Voir les | s produ | uits archiv | rés 🗌    |
|       | Modes de règlements        |               | Ordre            | Régin        | ne  | Compte                     |   | Libellé                              | Txt | Catégorie   | Mon | tant   | TVA      |         | Archive     |          |
|       | Banques                    |               | 1                | Tous         | ~   | 706211 - OPCO apprentis: 🗸 | → | NPEC-formation 1ère échéance         | ľ   | Enseignei 🗸 | 0   | \$     |          | ~       |             | Ĩ        |
|       | Groupe de grilles          |               | 2                | Tous         | ~   | 706211 - OPCO apprentis: 🗸 | → | NPEC-formation 2ème échéance         | ľ   | Enseigner 🗸 | 0   | ¢      |          | ~       |             | Ť.       |
|       | Grilles tarifaires         |               | 3                | Tous         | ~   | 706211 - OPCO apprentis: 🗸 | → | NPEC-formation 3ème échéance         | ø   | Enseigner 🗸 | 0   | \$     |          | ~       |             | Û        |
|       | Numérotation documents     |               | 4                | Tous         | ~   | 706211 - OPCO apprentis: 🗸 | ÷ | NPEC-formation 4ème échéance         | Ø   | Enseigner 🗸 | 0   | \$     |          | ~       |             | Û        |
|       | TVA                        |               | 5                | Tous         | ~   | 706211 - OPCO apprentis: 🗸 | ÷ | NPEC-formation 5ème échéance         | Ø   | Enseigner 🗸 | 0   | \$     |          | ~       |             | Ť.       |
|       | Echéances et impayés       |               | 6                | Tous         | ~   | 706211 - OPCO apprentis: 🗸 | ÷ | NPEC-formation 6ème échéance         | ø   | Enseigner 🗸 | 0   | \$     |          | ~       |             | Ť.       |
|       | Catégorie association      |               | 7                | Tous         | ~   | 706211 - OPCO apprentis: 🗸 | ÷ | NPEC-formation 7ème échéance         | Ø   | Enseigner 🗸 | 0   | \$     |          | ~       |             | <b>İ</b> |
| 皆     | Prélèvements - Virements   | 5 <b>&gt;</b> | 8                | Tous         | •   | 706211 - OPCO apprentis: 🗸 | ÷ | NPEC-formation 8ème échéance         | ø   | Enseigner 🗸 | 0   | \$     |          | ~       |             | Ť.       |
| 皆     | Bourses                    | >             | 9                | Tous         | ~   | 706211 - OPCO apprentis: 🗸 | ÷ | NPEC-formation 9ème échéance         | ø   | Enseigner 🗸 | 0   | \$     |          | ~       |             | Û        |
| ₿.    | Comptabilité               | >             | 10               | Tous         | ~   | 706211 - OPCO apprentis: 🗸 | ÷ | NPEC-formation 10ème échéance        | ø   | Enseigner 🗸 | 0   | \$     |          | ~       |             |          |
|       |                            |               | 11               | Tous         | ~   | 706212 - OPCO apprentis: 🗸 | → | 1er équipement                       | Ø   | Premier é 🗸 | 0   | \$     |          | ~       |             | Û        |
|       |                            |               | 12               | Tous         | ~   | 7062161 - OPCO Restaura 🗸  | → | Restauration Apprentis 1ère échéance | ľ   | Restaurat 🗸 | 0   | \$     |          | ~       |             | Ť.       |

### 4. Création de la convention type

Une fois que l'ensemble des étapes précédentes est terminé vous pouvez passer au paramétrage de la convention type. Celui-ci se fait au niveau du menu « Convention type » dans le menu « Facturation » des Paramétrages comptables. Pour créer une convention type cliquez sur le bouton Ajouter.

| Facturation - Paramétrages |                                     |                        |         |
|----------------------------|-------------------------------------|------------------------|---------|
|                            | < Paramétrages des conventions type |                        | Ajouter |
| 🖺 Facturation 🗸 🗸          | Q n°                                | Libellé                | Duro    |
| Année / Exercice comptable |                                     | Aucune convention type |         |
| Modes de règlements        |                                     |                        |         |
| Banques                    |                                     |                        |         |
| Groupe de grilles          |                                     |                        |         |
| Grilles tarifaires         |                                     |                        |         |
| Numérotation documents     |                                     |                        |         |
| TVA                        |                                     |                        |         |
| Echéances et impayés       |                                     |                        |         |
| Convention type            |                                     |                        |         |
| Catégorie association      |                                     |                        |         |
| Prélèvements - Virements > |                                     |                        |         |
| 🖹 Bourses 📏                |                                     |                        |         |
| 🛱 Comptabilité 🛛 🗲         |                                     |                        |         |

Ensuite vous pouvez saisir le nom de votre nouvelle convention type avec le nombre d'années sur lequel elle s'appliquera. Pour notre exemple nous mettrons « Convention 40/30/30 - 3 ans » avec une durée donc de 3 ans.

Pour rappel la convention type définit **le rythme de facturation à l'OPCO/CNFPT** pour votre apprenant sous contrat d'apprentissage. Donc nous allons ici décrire l'ordre d'enchainement des différentes facturations que vous allez faire à l'OPCO.

Vous pouvez ajouter une ligne à votre convention à l'aide du bouton <sup>Ajouter</sup>. Ce bouton ouvre la palette des groupes de grilles tarifaires, vous pourrez choisir le groupe « OPCO Formations Apprentissage » et sélectionner une grille tarifaire. Nous allons commencer avec la 1<sup>ère</sup> échéance de NPEC.

|                                    |           | a 🚓 🙆                                  | 181 🤐 🙆 E 127   # | ) 🛗 🛆 🖽 💁 🗖                   | <b>?</b> (I) |         |             |         |
|------------------------------------|-----------|----------------------------------------|-------------------|-------------------------------|--------------|---------|-------------|---------|
| acturation - Paramétrages          | Grilles t | tarifaires                             |                   |                               |              | ×       |             |         |
|                                    | Groupe    | OPCO Formations Apprentissage          |                   |                               |              | ÷       | Enregistrer | Annuler |
| E Facturation                      |           | Compte                                 |                   | Libellé complet               | М            | ontant  |             | \$      |
| Année / Exercice comp              | 7062      | 211000 - OPCO apprentissage NPEC-forr  | nation            | NPEC-formation 1ère échéance  |              | 0,00€   | T TVA       | Ť       |
| Modes de règlements                | 7062      | 211000 - OPCO apprentissage NPEC-forr  | nation            | NPEC-formation 2ème échéance  |              | 0,00 €  |             |         |
| Banques                            | 7062      | 211000 - OPCO apprentissage NPEC-forr  | nation            | NPEC-formation 3ème échéance  |              | 0,00 €  |             |         |
| Grilles tarifaires                 | 7062      | 211000 - OPCO apprentissage NPEC-forr  | nation            | NPEC-formation 4ème échéance  |              | 0,00 €  |             |         |
| Numérotation docume                | 7062      | 211000 - OPCO apprentissage NPEC-forr  | nation            | NPEC-formation 5ème échéance  |              | 0,00 €  |             |         |
| TVA                                | 7062      | 211000 - OPCO apprentissage NPEC-forr  | nation            | NPEC-formation 6ème échéance  |              | 0,00 €  |             |         |
| Echéances et impayés               | 7062      | 211000 - OPCO apprentissage NPEC-forr  | nation            | NPEC-formation 7ème échéance  |              | 0,00 €  |             |         |
| Convention type                    | 7062      | 211000 - OPCO apprentissage NPEC-forr  | nation            | NPEC-formation 8ème échéance  |              | 0,00 €  |             |         |
| Catégorie association              | 7062      | 211000 - OPCO apprentissage NPEC-forr  | nation            | NPEC-formation 9ème échéance  |              | 0,00 €  |             |         |
| Prelevements - virem     B Pourses | 7062      | 211000 - OPCO apprentissage NPEC-forr  | nation            | NPEC-formation 10ème échéance |              | 0,00 €  |             |         |
| Comptabilité                       | 7062      | 212000 - OPCO apprentissage 1er équipe | ment              | 1er équipement                |              | 0,00 €  |             |         |
|                                    |           |                                        |                   |                               | Fermer       | Ajouter |             |         |
|                                    |           |                                        |                   |                               |              |         |             |         |

Vous pourrez ensuite renseigner :

- Mois de début et de fin pour la facturation de la grille tarifaire
- L'année à laquelle correspond la grille tarifaire
- La quantité et le type de quantité de cette grille
- Le montant
- La TVA

Par exemple pour la première facturation du NPEC au 6<sup>ème</sup> mois qui représente 40% du montant total de NPEC annuel on mettra :

- Mois de début : 0 (le 1<sup>er</sup> mois sera toujours à 0 pour la convention type)
- Mois de fin : 6
- Type : %
- Quantité type : 40

| uration - Paramétrages     |         |                                  |                                         |         |                    |            |             |        |
|----------------------------|---------|----------------------------------|-----------------------------------------|---------|--------------------|------------|-------------|--------|
|                            | < «     | Paramétrages des conventions typ | pe                                      |         |                    | Ajouter    | Enregistrer | Annule |
| Facturation                | Libellé | Convention 40/30/30              |                                         | Durée 3 | ans                |            |             |        |
| Année / Exercice comptable | n°      | Mois debut Mois fin              | Libellé                                 |         | Type Quantité type | Montant HT | TVA         | Î      |
| Modes de règlements        | 1       | <b>o 6</b> 7062110               | 000 - OPCO NPEC-formation 1ère échéance | Đ       | % ~ 40.00          | 0.00       |             | -      |
| Banques                    |         |                                  |                                         |         |                    |            |             |        |
| Groupe de grilles          |         |                                  |                                         |         | 7                  |            |             |        |
| Grilles tarifaires         |         |                                  |                                         |         |                    |            |             |        |
| Numérotation documents     |         |                                  |                                         |         |                    |            |             |        |
| TVA                        |         |                                  |                                         |         |                    |            |             |        |
| Echéances et impayés       |         |                                  |                                         |         | /                  |            |             |        |
| Convention type            |         | •                                |                                         |         | •                  |            |             |        |
| Catégorie association      |         |                                  |                                         |         |                    |            |             |        |
| Prélèvements - Virements > |         |                                  |                                         |         |                    |            |             |        |
| Bourses >                  |         |                                  |                                         |         |                    |            |             |        |
| 🛱 Comptabilité 🔉           |         |                                  |                                         |         |                    |            |             |        |

Ici on n'est pas obligé de renseigner un montant car le calcul du montant de NPEC sera calculé automatiquement lors de la création de la convention financière pour votre apprenant (grâce à l'IDCC du Maitre de Stage (MDS))

Pour la création de votre 2<sup>ème</sup> échéance qui s'étalera jusqu'au 9<sup>ème</sup> mois avec une facturation de 30% du NPEC annuel il vous faudra recommencer la même opération en renseignant les informations suivantes (attention de bien prendre la bonne ligne de produit qui correspond à votre 2<sup>ème</sup> échéance) :

- Mois début : 6
- Mois de fin : 9
- Type : %
- Quantité type : 30

| Factur   | ation - Paramétrages       |         |           |                   |                                               |       |   |      |   |               |            |             |        |    |
|----------|----------------------------|---------|-----------|-------------------|-----------------------------------------------|-------|---|------|---|---------------|------------|-------------|--------|----|
|          |                            | < «     | Paramé    | trages des conve  | entions type                                  |       |   |      |   |               | Ajouter    | Enregistrer | Annule | ər |
| Ë        | Facturation 🗸              | Libellé |           | Convention 40/30/ | 30                                            | Durée | 3 | ans  |   |               |            |             |        | \$ |
|          | Année / Exercice comptable | n°      | Mois debu | t Mois fin        | Libellé                                       |       |   | Туре |   | Quantité type | Montant HT | TVA         | Î      | _  |
|          | Modes de règlements        | 1       | 0         | 6                 | 706211000 - OPCO NPEC-formation 1ère échéance |       | Đ | %    | ~ | 40.00         | 0.00       | _           | × 📋    |    |
|          | Banques                    | 2       | 6         | 9                 | 706211000 - OPCO NPEC-formation 2ème échéance |       | Ŧ | %    | ~ | 30.00         | 0.00       | -           | -      |    |
|          | Groupe de grilles          |         |           |                   |                                               |       | - |      |   |               |            |             |        |    |
|          | Grilles tarifaires         |         |           |                   |                                               |       |   |      |   |               |            |             |        |    |
|          | Numérotation documents     |         |           |                   |                                               |       |   |      |   |               |            |             |        |    |
|          | TVA                        |         |           |                   |                                               |       |   |      |   |               |            |             |        |    |
|          | Echéances et impayés       |         |           |                   |                                               |       |   |      |   |               |            |             |        |    |
|          | Convention type            |         |           |                   |                                               |       |   |      |   |               |            |             |        |    |
|          | Catégorie association      |         |           |                   | •                                             |       |   |      |   |               |            |             |        |    |
| <b>B</b> | Prélèvements - Virements > |         |           |                   |                                               |       |   |      |   |               |            |             |        |    |
| ۱.<br>E  | Bourses >                  |         |           |                   |                                               |       |   |      |   |               |            |             |        |    |
| B        | Comptabilité >             |         |           |                   |                                               |       |   |      |   |               |            |             |        |    |

#### Précisions sur les mois début/fin :

Pour que les dates se suivent entre les différentes échéances pour **un même numéro de compte** (dans notre exemple il s'agit du numéro de compte rattaché au libellé de compte « OPCO apprentissage NPEC-formation », voir III.1) il faut que le mois de début de la nouvelle ligne soit le même que le mois de fin de la ligne précédente.

Prenons pour exemple une première échéance qui commence au 13/01/22, soit le 1<sup>er</sup> mois de la première année d'apprentissage (on mettre pour le 1<sup>er</sup> mois : mois début = 0). Celle-ci se finira au 12/07/22, soit le 6<sup>ème</sup> mois plein de la première année d'apprentissage. La prochaine échéance quant à elle commencera au 13/07/22. Donc on aura au final :

- 1<sup>ère</sup> échéance : du mois **0** au mois **6**
- 2<sup>ème</sup> échéance : du mois 6 au mois 9 (jusqu'au 12/10/22 dans notre exemple)

De cette manière on peut décliner l'entièreté de la convention type pour les 3 ans pour les NPEC-formation.

| Facturation - Paramétrages |         |            |                  |                                               |       |            |            |               |            |             |         |
|----------------------------|---------|------------|------------------|-----------------------------------------------|-------|------------|------------|---------------|------------|-------------|---------|
|                            | < <     | Paramétra  | ges des conver   | ntions type                                   |       |            |            |               | Ajouter    | Enregistrer | Annuler |
| 🖺 Facturation 🗸 🗸          | Libelle | e Co       | nvention 40/30/3 | 0                                             | Durée | 3 ans      |            |               |            |             | ¢       |
| Année / Exercice comptable | n°      | Mois debut | Mois fin         | Libellé                                       |       | Туре       |            | Quantité type | Montant HT | TVA         | Î       |
| Modes de règlements        | 1       | 0          | 6                | 706211000 - OPCO NPEC-formation 1ère échéance |       | <b>Ŧ</b> 9 | 5 V        | 40.00         | 0.00       | - ~         |         |
| Banques                    | 2       | 6          | 9                | 706211000 - OPCO NPEC-formation 2ème échéance |       | <b>+</b> 9 | 5 V        | 30.00         | 0.00       | - •         |         |
| Groupe de grilles          | 3       | 9          | 12               | 706211000 - OPCO NPEC-formation 3ème échéance |       | <b>+</b> 9 | 5 <b>v</b> | 30.00         | 0.00       | - v         |         |
| Grilles tarifaires         | 4       | 12         | 18               | 706211000 - OPCO NPEC-formation 4ème échéance |       | <b>-</b> 9 | 5 V        | 40.00         | 0.00       | - •         |         |
| Numérotation documents     | 5       | 18         | 21               | 706211000 - OPCO NPEC-formation 5ème échéance |       | -<br>      | 5 v        | 30.00         | 0.00       | - •         |         |
| TVA                        | -       | 24         | 24               | 706211000 OPCO NPEC formation famo taktones   |       |            |            | 20.00         | 0.00       |             | -       |
| Echéances et impayés       | 6       | 21         | 24               | 706211000 - OPCO NPEC-formation 6eme echeance |       | ±          | • •        | 30.00         | 0.00       | - •         |         |
| Convention type            | 7       | 24         | 30               | 706211000 - OPCO NPEC-formation 7ème échéance |       | <b>•</b> 9 | 6 <b>~</b> | 40.00         | 0.00       | - ~         |         |
| Catégorie association      | 8       | 30         | 33               | 706211000 - OPCO NPEC-formation 8ème échéance |       | <b>+</b> 9 | 5 V        | 30.00         | 0.00       | - V         |         |
| Prélèvements - Virements > | 9       | 33         | 36               | 706211000 - OPCO NPEC-formation 9ème échéance | I     | <b>±</b> 9 | 5 ~        | 30.00         | 0.00       |             |         |

Il ne vous reste plus qu'à ajouter les autres montants et échéances de prise en charge des OPCO : hébergement, restauration, mobilité, 1<sup>er</sup> équipement,...etc.

| < «     | Paramé     | trages des conve  | entions type                                   |       |      |         |               | Ajouter    | Enregistrer | Annuler    |
|---------|------------|-------------------|------------------------------------------------|-------|------|---------|---------------|------------|-------------|------------|
| Libellé |            | Convention 40/30/ | 30                                             | Durée | 3 ar | าร      |               |            |             | 4          |
| n°      | Mois debut | t Mois fin        | Libellé                                        |       |      | Туре    | Quantité type | Montant HT | TVA         | Û          |
| 1       | 0          | 6                 | 706211000 - OPCO NPEC-formation 1ère échéance  |       | Ð    | % ~     | 40.00         | 0.00       | -           | ~ 📋        |
| 2       | 6          | 9                 | 706211000 - OPCO NPEC-formation 2ème échéance  |       | Ð    | % ~     | 30.00         | 0.00       | -           | <b>~</b> 1 |
| 3       | 9          | 12                | 706211000 - OPCO NPEC-formation 3ème échéance  |       | Ð    | % ~     | 30.00         | 0.00       | -           | · 📋        |
| 4       | 12         | 18                | 706211000 - OPCO NPEC-formation 4ème échéance  |       | Ð    | % ~     | 40.00         | 0.00       | -           | ~ 📋        |
| 5       | 18         | 21                | 706211000 - OPCO NPEC-formation 5ème échéance  |       | Ð    | % ~     | 30.00         | 0.00       | -           | ~ 👕        |
| 6       | 21         | 24                | 706211000 - OPCO NPEC-formation 6ème échéance  |       | Ŧ    | % ~     | 30.00         | 0.00       | -           | • 👕        |
| 7       | 24         | 30                | 706211000 - OPCO NPEC-formation 7ème échéance  |       | Đ    | % ~     | 40.00         | 0.00       | -           | - 👕        |
| 8       | 30         | 33                | 706211000 - OPCO NPEC-formation 8ème échéance  |       | Đ    | % ~     | 30.00         | 0.00       | -           | • 👕        |
| 9       | 33         | 36                | 706211000 - OPCO NPEC-formation 9ème échéance  |       | Đ    | % ~     | 30.00         | 0.00       | -           | - 1        |
| 10      | 36         | 36                | 706211000 - OPCO NPEC-formation 10ème échéance |       | Đ    | % ~     | 100.00        | 0.00       | -           | • <b>=</b> |
| 11      | 0          | 3                 | 706212000 - OPCO 1er équipement                |       | Đ    | Unité 🗸 | 1.00          | 500.00     | -           | ~ 📋        |
| 12      | 0          | 6                 | 706510000 - OPCO Hébergement 1ère échéance     |       | Đ    | Unité 🗸 | 1.00          | 6.00       | -           | ~ 📋        |
| 13      | 6          | 12                | 706510000 - OPCO Hébergement 2ème échéance     |       | Đ    | Unité 🗸 | 1.00          | 6.00       | -           | - 💼        |
| 14      | 12         | 18                | 706510000 - OPCO Hébergement 3ème échéance     |       | Đ    | Unité 🗸 | 1.00          | 6.00       |             | ~ 📋        |
| 15      | 18         | 24                | 706510000 - OPCO Hébergement 4ème échéance     |       | Đ    | Unité 🗸 | 1.00          | 6.00       |             | • 📋        |
| 16      | 24         | 30                | 706510000 - OPCO Hébergement 5ème échéance     |       | Đ    | Unité 🗸 | 1.00          | 6.00       |             | ~ 📋        |
| 17      | 30         | 36                | 706510000 - OPCO Hébergement 6ème échéance     |       | Đ    | Unité 🗸 | 1.00          | 6.00       |             | ~ 👕        |
| 18      | 0          | 6                 | 706410000 - OPCO Restauration 1ère échéance    |       | Đ    | Unité 🗸 | 1.00          | 3.00       |             | ~ 📋        |
| 19      | 6          | 12                | 706410000 - OPCO Restauration 2ème échéance    |       | Đ    | Unité 🗸 | 1.00          | 3.00       |             | ~ 📋        |
| 20      | 12         | 18                | 706410000 - OPCO Restauration 3ème échéance    |       | Ŧ    | Unité 🗸 | 1.00          | 3.00       |             | • 📋        |
| 21      | 18         | 24                | 706410000 - OPCO Restauration 4ème échéance    |       | Đ    | Unité 🗸 | 1.00          | 3.00       |             | • 👕        |
| 22      | 24         | 30                | 706410000 - OPCO Restauration 5ème échéance    |       | Ŧ    | Unité 🗸 | 1.00          | 3.00       |             | • 👕        |
| 23      | 30         | 36                | 706410000 - OPCO Restauration 6ème échéance    |       | Đ    | Unité 🗸 | 1.00          | 3.00       |             | ~ 👕        |
| 24      | 0          | 12                | 706621 - OPCO Mobilité                         |       | Đ    | Unité 🗸 | 1.00          | 0.00       | -           | ~ 👕        |

# IV. Convention de formation par apprentissage

### 1. Paramétrages carnet d'adresses : thème OPCO

Au sein de votre carnet d'adresses se trouve un thème nommé « Service interface », ce thème servira à rassembler vos financeurs OPCO et autres. Il vous faudra (si ce n'est déjà fait) renommer ce thème en « OPCO et autres financeurs.

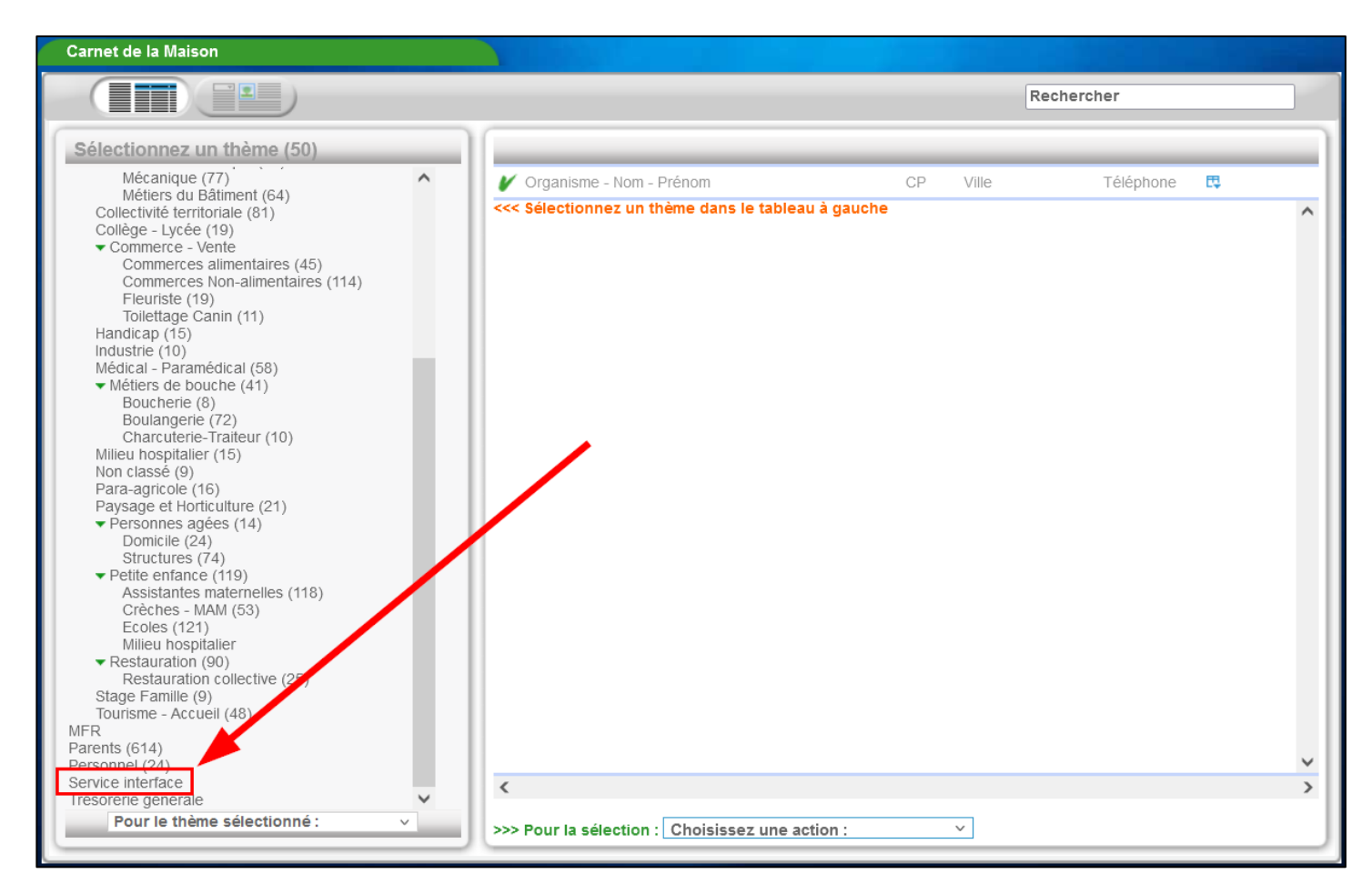

Pour le renommer il faut se placer sur le thème « Service interface », sélectionner dans le menu déroulant « Renommer » et enregistrer votre modification.

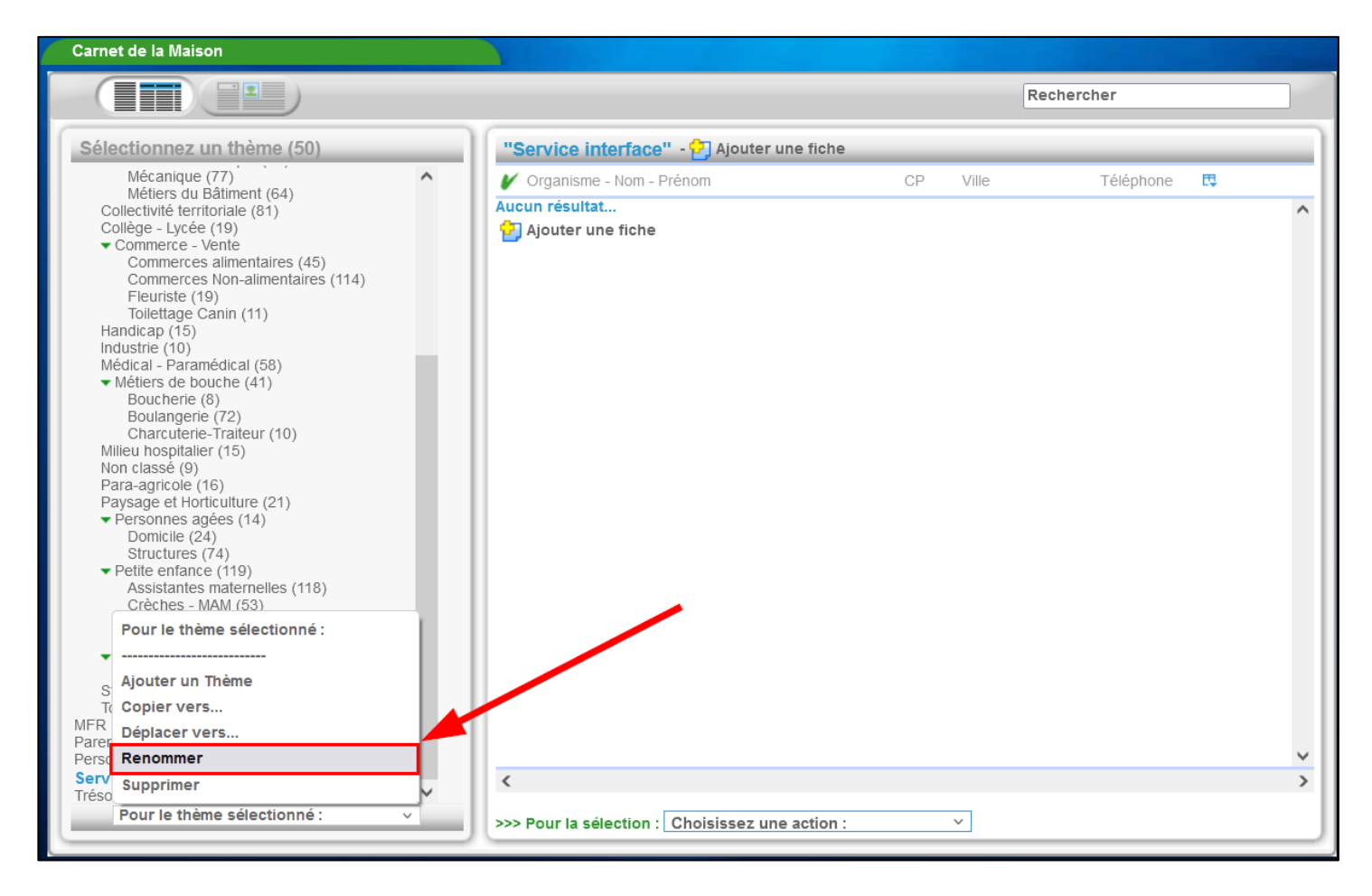

### 2. Ajout d'un financeur : OPCO, CNFPT,...

Pour la prise en charge d'un apprenti par un OPCO/CNFPT il est nécessaire d'éditer une convention de formation par apprentissage. Cette convention permettra par la suite aux financeurs de déterminer les NPEC définitifs pour l'apprenti tout au long de son parcours.

On retrouve donc au niveau du menu « Facturation apprenants », après avoir sélectionné sa formation, le contrat d'apprentissage lié avec l'apprenant. On peut maintenant affecter un financeur au niveau du contrat de l'apprenti à l'aide du bouton Financeur contrat.

| ♠ 🍫 🏦 🖾 🛬                          | € ⊻   ⊕ 曲                                                                                                    | a 🗉 龜   5 🔒                                                                                                    | G                                                                                                    |
|------------------------------------|----------------------------------------------------------------------------------------------------|----------------------------------------------------------------------------------------------------|----------------------------------------------------------------------------------------------------|
| purnée thématique sur la pédagog   | Facturation apprenants1. Facturation apprenants2. Facturation association3. Suivi facturation <b>Règlements</b> 4. Echeanciers/Règlements5. Paiements et remises6. Prélèvements7. VirementsBourses | Apprentissage         9. Validation rationnaires         10. Conventions → Factures         11. Bordereaux de paiement         Outils         12. Liste des factures / avoirs         13. Liste des devis         14. Génération contrats         15. Génération échéanciers         16. Contrats → Factures | Formation Modulaire<br>19. Devis<br>20. Facturation FM<br>21. Convention FM<br>22. Prél. FM/multi élèves<br>23. Remises de chèques<br>24. Transferts comptables<br>25. Param. FM |
| de fo<br>info / Certification AGPE | 8. Versement des bourses                                                                                                    | Comptabilité<br>17. Paramétrages comptables<br>18. Transferts comptables                                                                                                    | our<br>pa:                                                                                                    |
| de fo                              |                                                                                                    | - Lu phase complementaire de remontee                                                                                                    | . des notes de premieres et de termindle                                                                                                    |

| Tous FI APP FC FM Tous Ancien Encours Recrutement En retard Financeurs archivés |                   |             | Rechercher 3 carac, mini, |
|---------------------------------------------------------------------------------|-------------------|-------------|---------------------------|
|                                                                                 |                   |             |                           |
| arents)                                                                         |                   |             |                           |
|                                                                                 |                   |             |                           |
| Contrat App (12/09/2020 au 31/08/2022)                                          |                   |             |                           |
| OPCO DES ENTREPRISES DE PROXIMITE Convention (n°129) N°20-378416                | ۵Ĩ۵ <mark></mark> | 29 076,44 € | 29 076,44 €               |
| 2 (APP)                                                                         |                   |             |                           |
| (Parents)                                                                       |                   |             |                           |
| Contrat App (01/09/2020 au 31/08/2022)                                          |                   |             |                           |
| OPCO DES ENTREPRISES DE PROXIMITE Convention (n°86) N° de dossier : 20-259117   | ۵ <u>۳</u> ۵      | 1 754,85 €  | 1 754,85 €                |
| Contrat App (26/10/2020 au 31/08/2022)                                          |                   |             |                           |
| OCAPIAT Convention (n°98)                                                       | ۵Ĩ۵               | 6 256,00 €  | 6 256,00 €                |
| 3 дрр                                                                           |                   |             |                           |
| (Parents)                                                                       |                   |             |                           |
| Contrat App (01/09/2020 au 31/08/2022)                                          |                   |             |                           |
| OPCO DES ENTREPRISES DE PROXIMITE Convention (n°3)                              | ۵ <u>۴</u>        | 6 421,00 €  | 6 421,00 €                |
| 4 APP                                                                           |                   |             |                           |
|                                                                                 |                   |             |                           |
| Contrat App (01/09/2021 au 31/08/2022) + Financeur contrat                      |                   |             |                           |
| 5 APP                                                                           |                   |             |                           |
| (Parents)                                                                       |                   |             |                           |
| Contrat App (01/08/2020 au 31/07/2022)                                          |                   |             |                           |
| OPCO DES ENTREPRISES DE PROXIMITE Convention (n°53) N° de dossier : 20-231602   | ۵ <u>۵</u>        | 5 894,00 €  | 5 894,00 €                |

Ce bouton ouvre la palette du carnet d'adresses. Dans cette palette vous avez l'indication de l'OPCO rattaché au contrat d'apprentissage grâce à l'IDCC que vous aurez renseigné dans le carnet d'adresses pour le MDS. Vous n'avez plus qu'à aller chercher votre OPCO avec le bouton « Rechercher ».

| <u> </u>                                                                                                    | <b>ISI 2:</b> ⊙ € ⊡        | 🌐 🛱 🖨 🖪 丸                       | i 🛼 🔒 | ? | ዑ           |             |                           |
|----------------------------------------------------------------------------------------------------|----------------------------|---------------------------------|-------|---|-------------|-------------|---------------------------|
| Tous         FI         APP         FC         FM         Tous         Ancien         En cours         Recrutement | Choix des financeurs       |                                 | ×     |   |             |             | Rechercher 3 carac. mini. |
| arents)                                                                                                    | Contrat (OPCO lié au contr | rat : Entreprises de proximité) | 1     |   |             |             |                           |
| Contrat App                                                                                                    |                            |                                 |       |   |             |             |                           |
| OPCO DES ENTREPRISES DE PROXIMITE Convention (n°129) N°20-                                                         | 37 SOPCO et autres         |                                 |       |   | 29 076,44 € | 29 076,44 € |                           |
| 2 (APP)                                                                                                    | <b>Q</b> rechercher        |                                 |       |   |             |             |                           |
| Parents)                                                                                                    |                            |                                 |       |   |             |             |                           |
| Contrat App. £ - (01/09/2020 au 31/                                                                                | 08/2022                    |                                 |       |   |             |             |                           |
| OPCO DES ENTREPRISES DE PROXIMITE Convention (n°86) N° de d                                                        | ossier : 20-259117         | <u>9</u> 2                      |       |   | 1 754,85 €  | 1 754,85 €  |                           |
| Contrat App (26/10/2020 au 31/08/2022)                                                                             |                            |                                 |       |   |             |             |                           |
| OCAPIAT Convention (n°98)                                                                                          | 1                          | ate                             |       |   | 6 256,00 €  | 6 256,00 €  |                           |
| 3 (APP)                                                                                                    |                            |                                 |       |   |             |             |                           |
| (Parents)                                                                                                    |                            |                                 |       |   |             |             |                           |
| Contrat App (01/09/2020 au 31/08/2022)                                                                             |                            |                                 |       |   |             |             |                           |
| OPCO DES ENTREPRISES DE PROXIMITE Convention (n°3)                                                                 |                            | <u>9</u> 75                     |       |   | 6 421,00 €  | 6 421,00 €  |                           |
| 4 (APP)                                                                                                    |                            |                                 |       |   |             |             |                           |
|                                                                                                    |                            |                                 |       |   |             |             |                           |
| Contrat App. I - (01/09/2021 au 31/08/2022)                                                                        |                            |                                 |       |   |             |             |                           |
| 5 APP                                                                                                    |                            |                                 |       |   |             |             |                           |
| (Parents)                                                                                                    |                            |                                 |       |   |             |             |                           |
| Contrat App (01/08/2020 au 31/07/2022)                                                                             |                            |                                 |       |   |             |             |                           |
| OPCO DES ENTREPRISES DE PROXIMITE Convention (n°53) N° de d                                                        | ossier : 20-231602         | <u> </u>                        |       |   | 5 894,00 €  | 5 894,00 €  |                           |

Cela vous ouvre directement le carnet d'adresses au niveau de votre thème « OPCO et autres financeurs ». Vous avez aussi la possibilité de rajouter une fiche directement sur cette palette. Pour se faire vous cliquez sur le bouton « Ajouter une fiche », vous renseignez les informations sur votre financeur et faites « Enregistrer ». Une fois que votre OPCO est sélectionné, ou créé, vous n'avez plus qu'à « Affecter » le financeur.

| Ca                                  | arnet d'adr | esses (imfr_olivier)                              |                       | ×            |            |       |          |
|-------------------------------------|-------------|---------------------------------------------------|-----------------------|--------------|------------|-------|----------|
| melia : Gestion des clients         |             |                                                   |                       |              |            |       |          |
| Tous FI APP FC FM Tous Ancien En c  | A Recherch  | hom, prénom, organisme, CP, ville (3 carac. mini. | Y OPCO et autres      | financeur: 🔻 |            |       |          |
| Apprenants - Financeurs             | ivilité     | Civilité                                          |                       | ↑<br>otal    | Restant dû | Jours | Retard   |
| AP 1A - CAP EV 2021-2023            | lom *       | - DIRECTION GESTION SIEGE                         |                       |              |            |       |          |
| Provente) et 3504                   | rénom       | prénom                                            |                       | 20.6         |            |       | 250.66.f |
| (Parents) 11 2504                   | Organisme * | OCAPIAT                                           |                       | 20 €         |            |       |          |
|                                     | onction     | fonction dans l'entreprise                        |                       |              |            |       |          |
| Contrat App                         | Iresse      |                                                   | •                     | 00 £         | 220.00 €   |       |          |
|                                     | dresse      | 20 Place des Vins de Franc                        |                       | 00 2         |            |       |          |
| A                                   | dresse 2    | adresse ligne 2                                   |                       |              |            |       |          |
| Contrat App 042202107               | dresse 3    | adresse ligne 3                                   |                       |              |            |       |          |
|                                     | CP * / Cc   | 75012                                             | 75112                 |              |            |       |          |
| Contrat App. Sans maitre de stage - | /ille *     | PARIS                                             |                       |              |            |       |          |
| APP                                 |             |                                                   |                       |              |            |       |          |
| (Parents)                           | + Ajouter u | ine fiche                                         | Supprimer Enregistrer | Affecter     |            |       |          |
| Contrat App (01/09/26               |             |                                                   |                       |              |            |       |          |

### V. Convention financière

### 1. Création convention financière

Pour rappel la convention financière permet de décliner par tranche de mois (date de début / date de fin) le déroulement du rythme de facturation. On retrouve cette convention dans le dossier de facturation apprenant au niveau de la convention financière. Le champ « Réf dossier APEC » correspond à votre numéro de référence de votre Accord de Prise En Charge (APEC) qui aura été envoyé par votre OPCO.

| Facturation                 |                                                                                                    |                  |             |                    |                           |              |                               |
|-----------------------------|----------------------------------------------------------------------------------------------------|------------------|-------------|--------------------|---------------------------|--------------|-------------------------------|
| MONEUR Marian               | < « <                                                                                                    | Annule           | r Supprimer | r Enregistrer      | Rechercher 3              | carac. mini. | :                             |
| -01-                        | Conv. financière : Conv. financière : Conv. financi |                  |             | Convention<br>0,00 | Part enseignement<br>0,00 | Factu        | <i>iration</i><br><b>0,00</b> |
| Liste des dossiers          | Dates APEC 19/06/2023 31/08/2024                                                                                                    |                  |             |                    |                           |              |                               |
| Financeur 🕑 +               | réf dossier APEC UNIFORMATION 75564 PARIS CEDEX 12 - 411UNIFORMATION                                                                                                    |                  |             |                    |                           |              |                               |
| UNIFORMATION - Contrat AG 🗢 | Date début Date fin Libellé                                                                                                    | PU HT Quantité   | Total HT    | TVA                | Total TTC                 | Facture      |                               |
| <u>م</u> ه                  | + Ligne convention + Convention type                                                                                                    | Total financeur  | 0,00        | 0,00               | 0,00                      |              |                               |
| Convention financière       |                                                                                                    | Total convention | 0,00        | 0,00               | 0,00                      |              |                               |
| Contrat financier           | Observations Observations de la convention                                                                                                    |                  |             |                    |                           |              |                               |
| 😫 Devis                     |                                                                                                    |                  |             |                    |                           |              | 11.                           |
| Factures / Avoirs           |                                                                                                    |                  |             |                    |                           |              |                               |
| Chéanciers                  |                                                                                                    |                  |             |                    |                           |              |                               |
| € Règlements                |                                                                                                    |                  |             |                    |                           |              |                               |
| Bourses                     |                                                                                                    |                  |             |                    |                           |              |                               |

### 2. Ajout par une convention type

#### *a) Création de la convention financière*

La convention financière peut être créée :

- Manuellement : ligne par ligne grâce au bouton + Ligne convention
- Par ajout d'une convention type avec le bouton + Convention type

La convention financière créée grâce à la convention type va calquer la structure de facturation, définit dans les paramétrages comptables, avec le NPEC calculé de manière automatique en fonction de l'IDCC de l'entreprise d'accueil de l'apprenti.

|                           | ſ                       | 🔺 🎝 nôn 🗌 ແລະ               |                    | <b>*</b> #     |                      | <u>5 2 2 0</u>                  | Lα     | 1       |           |      |                           |         |      |
|---------------------------|-------------------------|-----------------------------|--------------------|----------------|----------------------|---------------------------------|--------|---------|-----------|------|---------------------------|---------|------|
| Facturation               |                         | Convention type             |                    |                |                      |                                 | ×      |         |           |      |                           |         |      |
| MONEY Marcol              | < « <                   | Infos globales              |                    |                |                      |                                 |        | Annuler | Supprimer |      | Rechercher 3              |         |      |
|                           |                         | OPCO                        | Uniformation       |                |                      |                                 |        |         |           |      |                           |         |      |
|                           | 🖹 Conv. financière : AG | Diplôme                     | CAP EQUIPIER POLY  | YVALENT DU CO  | MMERCE               |                                 |        |         |           | 0,00 | Part enseignement<br>0,00 |         | 0,00 |
| Liste des dossiers        | Dates APEC 19/06/20     | Convention                  | CCN des personnels | s PACT et ARIM | centres pour la prot | ection l'amélioration et la con | serva  |         |           |      |                           |         |      |
| Financeur C +             | réf dossier APEC        | Entrée formation            | 01/09/2023         | ļ              | Début contrat        | 19/06/2023                      | ļ      |         |           |      |                           |         |      |
| UNIFORMATION - Contrat AG | Date début              | Génération lignes conventio | on                 |                |                      |                                 |        |         | Total HT  | TVA  | Total TTC                 | Facture | Î    |
| ₫¢ <b>(</b>               | + Ligne convention      | Debut                       | 19/06/2023         |                | Fin convention       | 31/08/2024                      |        | eur     | 0,00      | 0,00 | 0,00                      |         |      |
| Convention financière     |                         | Financeur                   | UNIFORMATION       |                |                      |                                 | \$     | on      | 0,00      | 0,00 | 0,00                      |         |      |
| Contrat financier         | Observations Observa:   | Convention type             | OPCO 40 30 30      |                |                      |                                 | \$     |         |           |      |                           |         |      |
| Devis                     |                         | Montant base (annuel)       | 6458.00 €          | Majoration er  | n % 0                |                                 |        |         |           |      |                           |         | 11.  |
| Factures / Avoirs         |                         | Montant NPEC (annuel)       | 6458.00 €          |                |                      |                                 |        |         |           |      |                           |         |      |
| Echéanciers               |                         |                             |                    |                |                      |                                 |        |         |           |      |                           |         |      |
| € Règlements              |                         |                             |                    |                |                      | Fermer                          | liquer |         |           |      |                           |         |      |
| Bourses                   |                         |                             |                    |                |                      |                                 |        |         |           |      |                           |         |      |
|                           |                         |                             |                    |                |                      |                                 |        |         |           |      |                           |         |      |
|                           |                         |                             |                    |                |                      |                                 |        |         |           |      |                           |         |      |
|                           |                         |                             |                    |                |                      |                                 |        |         |           |      |                           |         |      |

On retrouve dans les options de création de la convention par la convention type (bouton + Convention type) :

- (1) Informations générales sur l'entreprise, l'OPCO/CNFPT, IDCC et les dates début/fin
- (2) Choix du financeur
- (3) Choix de la convention type à appliquer
- (4) Montant NPEC calculé automatiquement en fonction de l'IDCC. Ce montant est modifiable.

### b) Lecture APEC et calcul du NPEC annuel (convention type)

En fonction du contrat d'apprentissage, de l'IDCC et du diplôme un montant NPEC pourra être directement remonté depuis iMFR. Si le montant est à 0€ c'est que les abaques de France Compétences ne sont pas complètes pour ce type de contrat.

**Dans tous les cas** il vous faudra vérifier ou calculer le montant NPEC annuel à partir de l'accord de prise en charge de l'apprenti.

La méthode de calcul conseillée est la suivante :

- Repérer le montant de la 1<sup>ère</sup> échéance sur l'accord de prise en charge, ici « Montant 1 »
- Cette première échéance représente 40% du montant NPEC annuel (ou 50% pour des contrats avant 2021)
- Faites le calcul suivant : « Montant 1 » / 0.4 = Montant NPEC annuel

Exemple pour un APEC OCAPIAT :

| Hebe | ergement : 720,00 € Repas : 450,00 € 1er Equipement : 500,00 €                                                               |
|------|----------------------------------------------------------------------------------------------------|
|      | umére d'enregistrement de se contrat suprès de l'état est le                                                                 |
| Len  | umero d'enregistrement de ce contrat aupres de l'etat est le                                                                 |
| Mod  | alités de financement annuelles du niveau de prise en charge                                                                 |
|      | • Un premier versement de 40.00 % du montant annuel intervient dans les jours suivants le début du contrat                   |
|      | Un deuxième versement de 30.00 % du montant annuel intervien dans les jours suivants le debut du contrat.                    |
|      | accompagnée du certificat de réalisation de la période réalisée et le cas échéant la facture des frais annexes               |
|      | (hébergement, repas,) liés à la 1 <sup>ère</sup> période.                                                                    |
|      | Le solde de l'année N interviendra au 10 <sup>ème</sup> mois, sur présentation de votre facture accompagnée du certificat de |
|      | réalisation de la période réalisée et, le cas échéant, votre facture des frais annexes (hébergement, repas) liés à la        |
|      | 2ème période.                                                                                                    |
|      | • Si la dernière année du contrat ne correspond pas à une année entière alors la facturation s'effectue au prorata           |
|      | temporis.                                                                                                    |
|      |                                                                                                    |
| Veui | illez trouver ci-dessous le calendrier des échéances de paiement                                                             |
| 1ère | échéance : 40,00 % pour un montant de 2 542.40 € (dans les jours suivants le début du contrat)                               |
| 2èm  | e échéance : 30,00 % pour un montant de 1 906.80 € (Mars 2022)                                                               |
| 3èm  | e échéance : 30,00 % pour un montant de 1 906.80 € (Juin 2022)                                                               |
| 4èm  | e échéance : 40,00 % pour un montant de 2 542.40 € (Septembre 2022)                                                          |
| 5èm  | e échéance : 30,00 % pour un montant de 1 906.80 € (Mars 2023)                                                               |
|      |                                                                                                    |

Les factures (précisant le numéro d'échéance) et certificats de réalisation sont à déposer via les extranets (cf le document ci-joint).

Ici le montant de la première échéance est de 2542.4€, qui représente 40% du montant annuel NPEC. Donc le montant annuel NPEC = 2542.4 / 0.4 = 6356 € Ce montant sera à reporter au niveau de la palette de création de la convention avec la convention type.

Le montant de base sera ensuite appliqué à l'ensemble de vos lignes de comptes qui correspondent aux NPEC de l'OPCO/CNFPT.

| ACHER Martin                | < «   | <                |                 |                                                                |   |         | Annul           | er Supprime | r Enregistre          | Rechercher 3 ca               | ırac. mini.      |
|-----------------------------|-------|------------------|-----------------|----------------------------------------------------------------|---|---------|-----------------|-------------|-----------------------|-------------------------------|------------------|
|                             | 🗄 Cor | nv. financière : | AGNEED IN MARK  | 111111111111111                                                |   |         |                 |             | Convention<br>9595,00 | Part enseignement<br>8 595,00 | Facturati<br>0,0 |
| Liste des dossiers          | Dates | APEC 19/06/      | /2023 31/08/2   | 2024                                                           |   |         |                 |             |                       |                               |                  |
| inanceur 🕑 +                | XXXS  | SS456789         | UNIFOR          | MATION 75564 PARIS CEDEX 12 - 411UNIFORMATION                  |   |         |                 |             |                       |                               |                  |
| UNIFORMATION - Contrat AG 🗘 |       | Date début       | Date fin        | Libellé                                                        |   | PU HT   | Quantité        | Total HT    | TVA                   | Total TTC                     | Facture          |
| 6                           |       | 19/06/2023       | 18/12/2023      | 706211 - OPCO NPEC 1ère échéance                               | Q | 6458.00 | 0.40            | 2 583,20    | - ~                   | 2 583,20                      | 1                |
| tana day                    |       | 19/12/2023       | 18/03/2024      | 706211 - OPCO NPEC 2ème échéance                               | Q | 6458.00 | 0.30            | 1 937,40    | - ~                   | 1 937,40                      |                  |
| Convention financière       |       | 19/03/2024       | 18/06/2024      | 706211 - OPCO NPEC 3ème échéance                               | Q | 6458.00 | 0.30            | 1 937,40    | - ~                   | 1 937,40                      |                  |
| Contrat financier           |       | 19/06/2024       | 31/08/2024      | 706211 - OPCO NPEC 4ème échéance                               | Q | 2137.00 | 1.00            | 2 137,00    | - ~                   | 2 137,00                      |                  |
|                             |       | 19/06/2023       | 18/06/2024      | 706223 - OPCO Frais liés aux premiers équipements pédagogiques | Q | 500.00  | 1.00            | 500,00      | - ~                   | 500,00                        |                  |
| Devis                       |       | 19/06/2023       | 18/12/2023      | 706221 - OPCO Frais liés à l'hébergement                       | Q | 6.00    | 0.00            | 0,00        | - ~                   | 0,00                          |                  |
| Factures / Avoirs           |       | 19/12/2023       | 18/06/2024      | 706221 - OPCO Frais liés à l'hébergement                       | Q | 6.00    | 0.00            | 0,00        | - ~                   | 0,00                          |                  |
| ATL FLY                     |       | 19/06/2024       | 31/08/2024      | 706221 - OPCO Frais liés à l'hébergement                       | Q | 6.00    | 0.00            | 0,00        | - ~                   | 0,00                          | 1                |
| ele Echeanciers             |       | 19/06/2023       | 18/12/2023      | 706222 - OPCO Frais liés à la restauration                     | D | 3.00    | 0.00            | 0,00        | - ~                   | 0,00                          | 1                |
| € Règlements                |       | 19/12/2023       | 18/06/2024      | 706222 - OPCO Frais liés à la restauration                     | D | 3.00    | 0.00            | 0,00        | - ~                   | 0,00                          |                  |
| Bourses                     |       | 19/06/2024       | 31/08/2024      | 706222 - OPCO Frais liés à la restauration                     | D | 3.00    | 0.00            | 0,00        | - ~                   | 0,00                          |                  |
|                             |       | 19/06/2023       | 18/06/2024      | 706224 - OPCO Frais liés à la mobilité                         | Q | 500.00  | 1.00            | 500,00      | - ~                   | 500,00                        |                  |
|                             | + Lig | ne convention    | + Convention ty | /pe                                                            |   |         | Total financeur | 9 595,00    | 0,00                  | 9 595,00                      |                  |
|                             |       |                  |                 |                                                                |   | To      | tal convention  | 9 595,00    | 0,00                  | 9 595,00                      |                  |

Pour l'ensemble de frais annexes de la convention (repas, hébergement, …) vous pourrez modifier les quantités à l'issue des périodes (dates début/fin) définies dans la convention type, avant de procéder à la facturation qui est décrite au chapitre suivant.

### 3. Gestion des rationnaires

Pour vos frais d'hébergement et de restauration, vous pouvez retrouver dans le menu « Gestion des nuitées » de

la partie élève un état de vos quantités de repas (midi + soir) et nuits (repas matin ou nuit) sur une période donnée. Vous devez cliquer sur le bouton « modifier » et aller sur l'imprimante.

| iCamelia : Gestion des nuitées 4 11/10/2021 🚆 - 17/10/2021 🚆 - | <b>₽</b>                  |       |       |           |            |       |          |         |
|----------------------------------------------------------------|---------------------------|-------|-------|-----------|------------|-------|----------|---------|
| Tous FI APP FC FM 🐸 😀 Tous Int DP Ext Int-E 🍸 🚦                |                           |       | •     | Cocher pr | évisionnel | Enreg | istrer 🖌 | Annuler |
| 69 CFA -                                                       |                           |       |       |           |            |       |          |         |
|                                                                |                           |       |       |           | Nuitées    |       |          |         |
| Formations / Apprenants                                        |                           | Lun   | Mar   | Mer       | Jeu        | Ven   | Sam      | Dim     |
|                                                                | Total Sem. 0 /220         | 0 /44 | 0 /44 | 0 /44     | 0 /44      | 0 /44 | 0 /0     | 0 /0    |
| Formation(s) non classée(s)                                    |                           |       |       |           |            |       |          |         |
| FI                                                             |                           |       |       |           |            |       |          |         |
| АРР                                                            |                           |       |       |           |            |       |          |         |
| CAP 1A • 01/09/21 - 31/07/22 (CAP AGRI 2021-2023)              |                           | Lun   | Mar   | Mer       | Jeu        | Ven   | Sam      | Dim     |
| 1 APP                                                          | 07 80 54 84 66 <b>INT</b> |       |       |           |            |       |          |         |
| 2 APP                                                          | 06 33 56 35 02 INT        |       |       |           |            |       |          |         |
| 3 <b>APP</b>                                                   | 07 50 08 62 21 INT        |       |       |           |            |       |          |         |
| 4 <b>APP</b>                                                   | 07 88 14 05 22 INT        |       |       |           |            |       |          |         |
| 5 APP                                                          | INT                       |       |       |           |            |       |          |         |
| 6 APP                                                          | 06 40 87 84 92 <b>INT</b> |       |       |           |            |       |          |         |
| 7 APP                                                          | 06 64 89 73 89 INT        |       |       |           |            |       |          |         |
| 8 APP                                                          | INT                       |       |       |           |            |       |          |         |
| 9 APP                                                          | INT                       |       |       |           |            |       |          |         |
|                                                                |                           |       |       |           |            |       |          |         |

Vous sélectionnez vos périodes et faites un export « par contrat ». Vous pourrez alors exporter un fichier .CSV avec l'état de vos rationnaires pour cette période.

| \$<br>\$    | Exportation repas et nuit | ées ×                        | ₽?             | ር<br>ሀ  |       |
|-------------|---------------------------|------------------------------|----------------|---------|-------|
|             | Sélectionne               | er les paramètres souhaités  |                |         |       |
| Tous Int DP | Période                   | 11/10/2021 🛗 au 17/10/2021 🚔 |                | e       | ocł   |
|             | Туре                      | Export par contrat 🔶         |                |         |       |
|             |                           | Retour Valider               | Lun            | Mar f   | Mer   |
|             |                           | Total Sem. 0 /22             | o <b>0</b> /44 | 0 /44 0 | ) /44 |
|             |                           |                              |                |         |       |
|             |                           |                              |                |         |       |

## 4. Cas CNFPT/Collectivité

Dans le cadre de contrat public le financement des contrats d'apprentissage se fait via 2 financeurs : CNFPT et une collectivité. Dans ce cas là il vous faudra alors créer 2 conventions financières, une pour chaque financeur. La création de ces conventions financières se fera de la même manière que présentée au dessus.

# VI. Facturation des conventions financières

La facturation des conventions financière se fait via le menu « Conventions -> Factures » au niveau du sous menu apprentissage.

| ♠ ॐ⇔ कि   ⊮ः 🏰                     | € ⊻   ⊕ ŧ                                                                                                    |                                                                | 20 5                                                                 | <b>a</b> ?                  | (+)                                                                        | ር<br>ሀ                                      |  |  |  |  |
|------------------------------------|----------------------------------------------------------------------------------------------------|----------------------------------------------------------------|----------------------------------------------------------------------|-----------------------------|----------------------------------------------------------------------------|---------------------------------------------|--|--|--|--|
|                                    | Facturation<br>1. Facturation apprenant<br>2. Facturation association<br>3. Suivi facturation<br>Règlements                 | Appren<br>s 9. Valida<br>n 10. Con<br>11. Bord<br>Outils       | tissage<br>ation rationnair<br>ventions → Fac<br>dereaux de paie     | res f<br>tures 2<br>ement 2 | ormation N<br>9. Devis<br>20. Facturatio<br>21. Conventio<br>22. Prél. FM/ | Modulaire<br>on FM<br>on FM<br>multi élèves |  |  |  |  |
| ournée thématique sur la pédagog   | <ol> <li>4. Echeanciers/Règlemer</li> <li>5. Paiements et remises</li> <li>6. Prélèvements</li> <li>7. Virements</li> </ol> | nts 12. Liste<br>13. Liste<br>14. Gén<br>15. Gén               | e des factures /<br>e des devis<br>ération contrat<br>ération échéan | avoirs 2<br>s<br>ciers      | 23. Remises o<br>24. Transferts<br>25. Param. FN                           | de chèques<br>s comptables<br>M             |  |  |  |  |
| de fo<br>info / Certification AGPE | Bourses<br>8. Versement des bourse                                                                                          | 16. Con<br><sup>25</sup> <u>Compta</u><br>17. Para<br>18. Trar | trats → Facture<br>abilité<br>métrages com<br>sferts comptab         | s<br>ptables<br>Iles        |                                                                            |                                             |  |  |  |  |
| de fo                              |                                                                                                    | La phase com                                                   | piementaire de i                                                     | emontee des                 | notes de prei                                                              | meres et de terminale                       |  |  |  |  |

Au sein de ce menu vous pourrez retrouver, à l'aide de plusieurs filtres, l'ensemble de vos lignes de conventions financières qui n'auront pas été facturées.

|            |                |                         |                    | 📌 🍫 🕅 🛙                                                  | • 😤 € ს     | 2 🕀 🛱 🛱 🗷 🚣             | <b>5</b> • 8 ? <b>1</b> 0 (   | ט                    |                         |
|------------|----------------|-------------------------|--------------------|----------------------------------------------------------|-------------|-------------------------|-------------------------------|----------------------|-------------------------|
| Conven     | tions          | s → factures            |                    | -1                                                       |             |                         | 4 4 4                         |                      |                         |
| <b>m</b> * | Cett           | te semaine              | e mois Période Che | oix financeur V Choix formation                          | ✓ Catégorie | e produit 🗢 💿 facturées | 5                             |                      | Créer factures / avoirs |
|            |                | Date début<br>recherche | Date fin Date      | e rupture <sup>©</sup> Libellé ligne<br>herche recherche | Formation   | Apprenant recherche     | Entreprise recherche          | Financeur Financeur  | Montant Fact.           |
|            | 1              | 13/04/2023              | 12/07/2023         | OPCO APEC Formation 6ème échéance                        | BTSA TC1    | CLEMENT ARTICL          | DAVE DE CIELONE               | OPCOMMERCE AURA      | 2 375,40 €              |
|            | 2              | 13/04/2023              | 12/07/2023         | Hébergement-6ème échéance                                | BTSA TC1    | CLEMENT Address         | DAVE DE CIELOBE               | OPCOMMERCE AURA      | 6,00 €                  |
|            | 3              | 13/04/2023              | 12/07/2023         | Restauration 6ème échéance                               | BTSA TC1    | ILLIMENT Advan          | LAVE DE CILLURE               | OPCOMMERCE AURA      | 3,00 €                  |
|            | 4              | 13/07/2021              | 12/07/2023         | OPCO Mobilité                                            | BTSA TC1    | ELEMENT Advan           | DAVE DE CIRLUME               | OPCOMMERCE AURA      | 500,00 €                |
|            | 5              | 27/06/2023              | 31/08/2023         | OPCO APEC Formation 6ème échéance                        | BTSA TC2    | Matteria della Printen  | 1474 E COMME EDURIDORE        | OPCOMMERCE BFC       | 2 375,40 €              |
|            | 6              | 27/06/2023              | 31/08/2023         | Restauration 6ème échéance                               | BTSA TC2    | HICOLAGU Tristen        | SHEE COMME BOURDOOME          | OPCOMMERCE BFC       | 3,00 €                  |
|            | 7              | 27/09/2021              | 31/08/2023         | OPCO Mobilité                                            | BTSA TC2    | HICOLAGU Diptus         | SHIER COMMERCISIONE           | OPCOMMERCE BFC       | 0,00 €                  |
|            | 8              | 13/03/2023              | 12/06/2023         | OPCO APEC Formation 5ème échéance                        | BTSA TC2    | BLANCIARD Thomas        | HERO, MERCURE BLAUME CONTRE-  | AKTO PARIS           | 2 375,40 €              |
|            | 9              | 13/06/2023              | 12/09/2023         | OPCO APEC Formation 6ème échéance                        | BTSA TC2    | BLANCIARD Thomas        | HURD, MERCURE REALINE CONTREL | AKTO PARIS           | 2 375,40 €              |
|            | 10             | 13/09/2021              | 12/09/2023         | OPCO Mobilité                                            | BTSA TC2    | BLANCHARD TROTILE       | HORE MERCLINE REALINE CONTROL | AKTO PARIS           | 0,00 €                  |
|            | 11             | 01/06/2023              | 31/08/2023         | OPCO APEC Formation 6ème échéance                        | 1ere-CGEVV  | ERDEADY MILE            | ICEA BRAILT                   | OCAPIAT              | 2 193,60 €              |
|            | 12             | 01/06/2023              | 31/08/2023         | Hébergement-6ème échéance                                | 1ere-CGEVV  | CREATER FORA            | ICEA BRAEFF                   | OCAPIAT              | 6,00 €                  |
|            | 13             | 01/06/2023              | 31/08/2023         | Restauration 6ème échéance                               | 1ere-CGEVV  | CAUSTING And            | KEEA BRAILT                   | OCAPIAT              | 3,00 €                  |
|            | 14             | 01/11/2021              | 31/10/2023         | OPCO Mobilité                                            | 1ere-CGEVV  | CALCULATE BARA          | KERA BRAEFT                   | OCAPIAT              | 500,00 €                |
|            | 15             | 07/06/2021              | 06/12/2021         | 1er Equipement                                           | BTSA TC2    | BORRENE Upp             | LI CITIÈ BEMI MOUSSAORE       | AKTO PARIS           | 500,00 €                |
|            | 16             | 06/07/2022              | 31/08/2022         | Hébergement-6ème échéance                                | BTSA TC2    | FORARO BonoR            | KU MOROE DU VIN               | OPCOMMERCE BFC       | 6,00 €                  |
|            | 17             | 01/10/2020              | 05/10/2021         | OPCO Mobilité                                            | BTSA TC2    | PONARO BonoR            | KU MONDE DU VW                | OPCOMMERCE BFC       | 500,00 €                |
|            | 18             | 26/10/2020              | 25/10/2021         | OPCO Mobilité                                            | BTSA TC2    | LANDUS INNOVA           | DAVE DE BRENDAS               | OPCOMMERCE AURA      | 500,00 €                |
|            | 19             | 27/10/2020              | 26/10/2021         | OPCO Mobilité                                            | RTSA TC2    | THE REAL PROPERTY.      | 1.0.4 19 1.00 1.000           | OPCOMMERCE ALIRA     | 500.00 6                |
|            | 303 d<br>Selec | convention(s)           |                    |                                                          |             |                         |                               | Total : 207 827,59 € |                         |

L'intérêt de ce menu est de pouvoir visualiser rapidement les lignes de conventions financières à facturer sur une période choisie.

Pour cela il faudra se servir finement des filtres de sélection. Notamment ceux au niveau de l'icône en forme de planning.

| Conventions $\rightarrow$ factures                      |                                        |  |  |  |  |
|---------------------------------------------------------|----------------------------------------|--|--|--|--|
| Cette semaine Ce mois Période Choix finance             | ur <ul> <li>Choix formation</li> </ul> |  |  |  |  |
| Filtres basés sur                                       | Libellé ligne                          |  |  |  |  |
| ✓ date de début de ligne convention                     | recherche                              |  |  |  |  |
| date de fin de ligne convention                         | OPCO APEC Formation 6ème échéance      |  |  |  |  |
| Résultats                                               | Hébergement-6ème échéance              |  |  |  |  |
| ✓ inclure les lignes de convention précédant la période | Restauration 6ème échéance             |  |  |  |  |

Les filtres basés sur les dates début et fin de ligne de convention vous permettront d'isoler les lignes de convention à facturer de la manière suivante :

- Date de début de ligne de convention : si vous souhaitez savoir ce que vous aurez à facturer « à partir de » la date de début dans les filtres semaine, mois et période.
- Date de fin de ligne de convention : si vous souhaitez savoir ce qu'il vous reste à facturer « jusqu'à » la date de fin dans les filtres semaine, mois et période.

Le filtre « inclure les lignes de convention précédant la période » permet d'afficher et ce quelque soit le filtre, toutes les lignes de convention non facturée.

Pour facturer il faudra sélectionner les lignes de conventions que vous souhaitez traiter et appuyer sur le bouton Créer facture et valider votre choix de création de facture.

| Conve    | ventions → factures |                |              |                                        |               |       |                                         |                        |                                 |                             |            |                             |     |
|----------|---------------------|----------------|--------------|----------------------------------------|---------------|-------|-----------------------------------------|------------------------|---------------------------------|-----------------------------|------------|-----------------------------|-----|
| <b>*</b> | Cette               | e semaine Ce n | nois Période | <sup>du</sup> 28/06/2021 au 04/07/2021 | Choix finance | eur v | Choix formation ~                       | Catégorie produit      | <ul> <li>✓ facturées</li> </ul> | <b>D</b>                    |            | Créer facture               | \$  |
|          |                     | Date début 🔶   | Date fin     | Libellé convention<br>recherche        | Apprenant     |       | Formation<br>recherche                  | Financeur<br>recherche | Libellé                         | rche                        | \$         | Montant <sup>🌲</sup> Factur | rée |
|          | 16                  | 02/05/2021     | 01/05/2021   | Convention Aero                        |               |       | BTS 1 Aéro • 01/08/2020 -<br>31/07/2021 | OPCO COMMERCE          | Héberg                          | jement APP                  |            | 6,00 €                      |     |
|          | 17                  | 02/02/2021     | 01/05/2021   | Convention Aero                        |               |       | BTS 1 Aéro • 01/08/2020<br>31/07/2021   | OPCO COMMERCE          | Niveau<br>Apprer                | Prise en Charge<br>itissage |            | 3 566,40 €                  |     |
|          | 18                  | 02/11/2020     | 01/02/2021   | Convention Aero                        |               |       | 51S 1 Aéro • 01/08/2020 -<br>31/07/2021 | OPCO COMMERCE          | Niveau<br>Apprer                | Prise en Charge<br>itissage |            | 3 566,40 €                  |     |
|          | 19                  | 01/11/2020     | 01/11/2020   | Convention Aero                        | _             |       | BTS 1 Aéro • 01/08/2020 -<br>31/07/2021 | OPCO COMMERCE          | Repas                           | АРР                         |            | 3,00 €                      |     |
|          | 20                  | 01/11/2020     | 01/11/2020   | Convention Aero                        |               |       | BTS 1 Aéro • 01/08/2020 -<br>31/07/2021 | OPCO COMMERCE          | Héberg                          | jement APP                  |            | 6,00 €                      |     |
|          | 21                  | 01/06/2020     | 01/11/2020   | Convention Aero                        |               |       | BTS 1 Aéro • 01/08/2020 -<br>31/07/2021 | OPCO COMMERCE          | Niveau<br>Apprer                | Prise en Charge<br>itissage |            | 4 755,20 €                  |     |
|          | 27                  | 02/05/2021     | 01/05/2021   | Convention Aero                        |               |       | BTS 1 Aéro • 01/08/2020 -<br>31/07/2021 | OPCO COMMERCE          | Repas                           | АРР                         |            | 3,00 €                      |     |
|          | 34 cor              | vention(s)     |              |                                        |               |       |                                         |                        |                                 |                             | Total : 37 | 006,99 €                    |     |

Si vous retournez au niveau de la convention financière de votre apprenti vous retrouverez bien les lignes de conventions facturées avec l'identification des factures au niveau de la colonne « Facture ».

| Facturation                              |        |                 |         |      |       |                                      |                     |       |          |           |            |          |              |              |          |
|------------------------------------------|--------|-----------------|---------|------|-------|--------------------------------------|---------------------|-------|----------|-----------|------------|----------|--------------|--------------|----------|
|                                          | < (    | × <             |         |      |       |                                      |                     |       | Annule   | er Supp   | primer Enr | egistrer | Rechercher 3 | carac. mini. | • • •    |
| BTS 1 Aéro                               | 불 Co   | nvention fin    | ancière | n°20 | Conv  | ention Aero                          | Convention 24892,73 |       | Facturat | ion<br>DO |            |          |              |              |          |
|                                          | Date   | 01/0            | 6/2020  | 30/0 | 6/202 | 2                                    |                     |       |          |           |            |          |              |              |          |
| Liste des dossiers                       | n° ide | ntification fin | anceur  | OPC  | о со  | MMERCE 49000 ANGERS                  |                     |       |          |           |            |          |              |              |          |
| Financeur +                              |        | Date debut      | Date    | fin  | An    | libelle                              |                     | PU H  | Q        | uantité   | Total HT   | TVA      | Total TTC    | Facture      |          |
| OPCO COMMERCE \$                         |        | 01/06/2020      | 01/06/  | 2020 | 1     | Frais premier équipement             | E                   | E 0.  | 00       | 1.00      | 0,00       | - ~      | 0,00         |              | Ť        |
| 10 ( ) ( ) ( ) ( ) ( ) ( ) ( ) ( ) ( ) ( |        | 01/06/2020      | 01/11/  | 2020 | 1     | Niveau Prise en Charge Apprentissage | E                   | 11888 | 00       | 0.40      | 4 755,20   | - ~      | 4 755,20     | 20210054     | Ť.       |
|                                          |        |                 |         |      |       | 1er versement                        |                     |       |          |           |            |          |              |              |          |
| Convention financière                    |        | 01/11/2020      | 01/11/  | 2020 | 1     | Hébergement APP                      | E                   | E 6.  | 0        | 1.00      | 6,00       | - ~      | 6,00         | 20210055     | Ť        |
| 🖹 Contrat financier                      |        | 01/11/2020      | 01/11/  | 2020 | 1     | Repas APP                            | E                   | З.    | 00       | 1.00      | 3,00       | - ~      | 3,00         | 20210056     | Ť        |
| Devis                                    |        | 02/11/2020      | 01/02/  | 2021 | 1     | Niveau Prise en Charge Apprentissage |                     | 11888 | 00       | 0.30      | 3 566,40   | - ~      | 3 566,40     | 20210057     | Î        |
|                                          |        |                 |         |      |       | 2ème versement                       |                     |       |          |           |            |          |              |              |          |
| Factures / Avoirs                        |        | 02/02/2021      | 01/05/  | 2021 | 1     | Niveau Prise en Charge Apprentissage | E                   | 11888 | 00       | 0.30      | 3 566,40   | - ~      | 3 566,40     | 20210058     | Î        |
| Echéanciers                              |        |                 |         |      |       | 3ème versement                       |                     |       |          |           |            |          |              |              |          |
| 6 Distances                              |        | 02/05/2021      | 01/05/  | 2021 | 1     | Hébergement APP                      | E                   | - e.  | 0        | 1.00      | 6,00       | - ~      | 6,00         | 20210059     | Ĩ        |
| € Regiements                             |        | 02/05/2021      | 01/05/  | 2021 | 1     | Repas APP                            | E                   | Ез.   | 0        | 1.00      | 3,00       | - ~      | 3,00         | 20210060     | Ť        |
| Sourses                                  |        | 02/05/2021      | 01/10/  | 2021 | 2     | Niveau Prise en Charge Apprentissage |                     | 11888 | 00       | 0.40      | 4 755,20   | - ~      | 4 755,20     |              | Ť.       |
|                                          |        |                 |         |      |       | 4ème versement                       |                     |       |          |           |            |          |              |              |          |
|                                          |        | 02/10/2021      | 01/02/  | 2022 | 2     | Niveau Prise en Charge Apprentissage |                     | 11888 | 0        | 0.30      | 3 566,40   | - ~      | 3 566,40     |              | <b>I</b> |

# VII. Bordereaux de paiement

Le menu « Bordereaux de paiement » permet de créer des bordereaux rassemblant les factures et avoirs de vos financeurs pour suivre l'état d'avancement de vos paiements pour une période choisie.

| 📌 🍫 🕅 🔍 🛸                        |                                                                                                    | 🛱 🖅 🏞 👼                                                                                                    | ?   🖬   也                                                                                                    |
|----------------------------------|----------------------------------------------------------------------------------------------------|----------------------------------------------------------------------------------------------------|----------------------------------------------------------------------------------------------------|
|                                  | Facturation1. Facturation apprenants2. Facturation association3. Suivi facturationRèglements4. Echeanciers/Règlements | Apprentissage<br>9. Validation rationnaires<br>10. Conventions → Factures<br>11. Bordereaux de paiement<br>Outils<br>12. Liste des factures / avoirs | Formation Modulaire<br>19. Devis<br>20. Facturation FM<br>21. Convention FM<br>22. Prél. FM/multi élèves<br>23. Remises de chèques |
| ournée thématique sur la pédagog | 5. Paiements et remises<br>6. Prélèvements<br>7. Virements<br>Bourses                                                 | <ol> <li>13. Liste des devis</li> <li>14. Génération contrats</li> <li>15. Génération échéanciers</li> <li>16. Contrats → Factures</li> </ol>        | 24. Iransferts comptables<br>25. Param. FM                                                                                         |
| de fo                            | 8. Versement des bourses                                                                                              | <u>Comptabilité</u>                                                                                                    | ou<br>pa                                                                                                    |
| info / Certification AGPE        |                                                                                                    | 17. Paramétrages comptables<br>18. Transferts comptables                                                                                             | -aco notos ao promieros et ao terminal                                                                                             |

### 1. Exemple de création et paiement d'un bordereau

Vous recevez paiement par virement de l'OPCO EP de 9186€ pour le mois de janvier 2021.

Afin de mettre au regard de ce paiement vos factures et avoirs vous allez créer un bordereau (bouton <sup>Créer bordereau</sup>) en sélectionnant le financeur OPCO EP. Ensuite vous irez choisir toutes les factures du mois de janvier. Vous pouvez affiner votre recherche à l'aide du filtre de période (date début/fin).

| Bordereaux de paiement       | Nouveau bordereau                   |                         |                |                                    | ×                          | :             |            |       |   |
|------------------------------|-------------------------------------|-------------------------|----------------|------------------------------------|----------------------------|---------------|------------|-------|---|
| Cette semaine Ce mois        | Choix du financeur OPCO DES EN      | NTREPRISES DE PROXIMITE |                | \$                                 | valider financeur          |               | Créer bord | ereau | * |
| Date 🔶                       | Choix du payeur OPCO DES EN         |                         | \$             |                                    | Payé                       |               |            |       |   |
| <b>Q</b> 1 03/11/2021        | Date du bordereau 15/11/2021        | Libellé du bordereau    | Bordereau 18   |                                    |                            | .00 €         | ~          | 0     | - |
| <b>Q</b> 2 <i>03/11/2021</i> | Sélection des documents du 01/01/20 | 021 au 31/12/2021       |                |                                    |                            | <b>^</b> 00 € |            | 8     |   |
| 114 bordereau(x)             | Identification                      | Numéro                  | Date Apprenant | Montant TTC                        | Solde Facture              |               |            |       |   |
|                              |                                     | 20210010                | 06/01/2021     | 1 114,92 €                         | 1 114,92 €                 |               |            |       |   |
|                              | 2                                   | 20210011                | 06/01/2021     | 925,38 €                           | 925,38 €                   |               |            |       |   |
|                              | <b>Z</b> 3 <b>B</b>                 | 20210012                | 06/01/2021     | 960,75 €                           | 960,75 €                   |               |            |       |   |
|                              | <b>4</b>                            | 20210013                | 06/01/2021     | 1 001,70 €                         | 1 001,70 €                 |               |            |       |   |
|                              | 5 🕒                                 | 20210014                | 06/01/2021     | 1 001,70 €                         | 1 001,70 €                 |               |            |       |   |
|                              | <b>6 6</b>                          | 20210015                | 06/01/2021     | 960,75 €                           | 960,75 €                   |               |            |       |   |
|                              | Selection : 4                       |                         |                | Total : 168 784,10 €<br>3 889,53 € | 168 784,10 €<br>3 889,53 € | ~             |            |       |   |
|                              |                                     |                         |                | Annuler Créer                      | ret payer Créer            | ]             |            |       |   |

Vous avez ensuite 2 options :

• Créer et payer : cette action vous permet de directement passer ce bordereau en « payé » et de valider le

Créer : cette action permet de créer un bordereau sans le payer. Vous pourrez par la suite retrouver ce bordereau dans votre liste de bordereaux.

Le bouton Créer et payer finalise la création du bordereau en précisant les modalités et détails de paiement de votre financeur. Un bordereau de paiement est également lié à une remise. Cela vous permettra de mieux identifier vos factures au niveau de votre transfert comptable. Pour le payer il vous faudra renseigner toutes les informations nécessaires, saisir le montant exact du bordereau et payer.

| ordereaux de paiement | Nouveau bordereau   | Créer et payer le bordere    | u                                                  | ×                                 | >                          |     |   |         |
|-----------------------|---------------------|------------------------------|----------------------------------------------------|-----------------------------------|----------------------------|-----|---|---------|
|                       | Choix du financeur  | 4 documents pour un mo       | ntant total de <b>3 889,53 €</b>                   |                                   | valider financeur          |     |   |         |
| Cette semaine Ce mois |                     | Choix du payeur              | OPCO DES ENTREPRISES DE PROXIMITE                  | \$                                |                            |     |   | ereau 🐺 |
| Date 🔶                | Choix du payeur     | Mode de règlement            | Virement                                           | \$                                | Ť                          | r e |   |         |
| <b>Q</b> 1 03/11/2021 | Date du bordereau   | Date de règlement            | 15/11/2021                                         |                                   |                            | 00  | ~ | 8 🕯     |
| <b>Q</b> 2 03/11/2021 | Sélection des docum | N° CHO / virement            |                                                    |                                   |                            | .00 |   | 8 🗊     |
| 114 bordereau(x)      | 🔲 🍦 Identif         | N ChQ/ Weilen                |                                                    |                                   | Solde Facture              |     |   |         |
|                       | rec reche           | Libellé de la remise         | Bordereau 18                                       |                                   | recherche                  |     |   |         |
|                       | 🗆 1 🔺               | Banque pour la remise        | CAISSE EPARGNE                                     | \$                                | 1 114,92 €                 |     |   |         |
|                       | <b>2 F</b>          | Marchine and the large state |                                                    |                                   | 925,38 €                   |     |   |         |
|                       | 🗹 3 🕞               | veuillez re-saisir le monta  | nt du reglement pour finaliser la creation 3889.55 | ŧ                                 | 960,75 €                   |     |   |         |
|                       | ☑ 4 F               |                              |                                                    |                                   | 1 001,70 €                 |     |   |         |
|                       | 🗹 5 🕞               |                              | Annuler                                            | réer et payer bordereau           | 1 001,70 €                 |     |   |         |
|                       | 🗆 6 🕞               |                              |                                                    | 50075 0                           | 960,75 €                   |     |   |         |
|                       | Selection : 4       |                              |                                                    | Total: 168 784,10 €<br>3 889,53 € | 168 784,10 €<br>3 889,53 € | ~   |   |         |
|                       |                     |                              |                                                    | Annuler                           | r et payer Créer           |     |   |         |

Vous retrouverez ensuite votre bordereau écrit en vert dans la liste des bordereaux pour vous signifier que celui-ci est payé.

| Bord | ordereaux de paiements |            |                              |                     |       |                        |              |            |                     |             |             |       |          |
|------|------------------------|------------|------------------------------|---------------------|-------|------------------------|--------------|------------|---------------------|-------------|-------------|-------|----------|
| İ    | Cette s                | semaine Ce | e mois Période 01/01/2021    | au<br>31/10/2021    | Choix | financeur 🗸            | • payés      |            |                     |             | Créer borde | ereau | \$       |
|      |                        | Date       | Financeur                    | 4                   | Num.  | Libellé bordereau      | Nb documents | 🍦 Pointage | Montant 🔶           | Règlement   | Payé        |       |          |
| ٩    | 1                      | 15/10/2021 | OPCO DES ENTREPRISES DE PRO  | XIMITE - 75017 PARI | 13    | Bordereau 13           | 3 documents  | 100%       | 9 186,00 €          | 9 186,00 €  | ~           | ₽     | Ξ.       |
| ۹    | 2                      | 13/10/2021 | OPCO MOBILITES - 92100 BOULO | GNE-BILLANCOURT     | 12    | Bordereau 12           | 3 documents  | 0%         | 3 273,04 €          | 0,00 €      |             | e     | <b>T</b> |
| ٩    | 3                      | 12/10/2021 | OPCO DES ENTREPRISES DE PRO  | XIMITE - 75017 PARI | 11    | Bordereau 11           | 1 document   | 0%         | 1 611,60 €          | 0,00 €      |             | ₽     | •        |
| ٩    | 4                      | 06/10/2021 | OPCO MOBILITES - 92100 BOULO | GNE-BILLANCOURT     | 10    | Bordereau 10           | 3 documents  | 100%       | 26 937,50 €         | 26 937,50 € | ×           | ⊖     | ÷.       |
| ٩    | 5                      | 29/09/2021 | OPCO DES ENTREPRISES DE PROX | XIMITE - 75017 PARI | 9     | Bordereau 9            | 1 document   | 100%       | 2 148,80 €          | 2 148,80 €  | ×           | ₽     | Ŵ        |
| ٩    | 6                      | 29/09/2021 | OPCO MOBILITES - 92100 BOULO | GNE-BILLANCOURT     | 8     | Proforma               | 1 document   | 100%       | 1 000,00 €          | 1 000,00 €  | ×           | ⇔     | Ŵ        |
| ٩    | 7                      | 29/09/2021 | OPCO MOBILITES - 92100 BOULO | GNE-BILLANCOURT     | 7     | Bordereau septendrinal | 1 document   | 100%       | 2 077,50 €          | 1 077,50 €  | × .         | ⇔     | ÷.       |
| ٩    | 8                      | 29/09/2021 | OPCO MOBILITES - 92100 BOULO | GNE-BILLANCOURT     | 6     | Bordereau six          | 1 document   | 100%       | 3 707,00 €          | 3 707,00 €  | ×           | ₽     | Ξ.       |
| ٩    | 9                      | 29/09/2021 | OPCO MOBILITES - 92100 BOULO | GNE-BILLANCOURT     | 5     | Bordereau cinq         | 2 documents  | 100%       | 17 071,00 €         | 17 071,00 € | <b>~</b>    | ₽     | Ŧ        |
| ٩    | 10                     | 13/09/2021 | OPCO MOBILITES - 92100 BOULO | GNE-BILLANCOURT     | 3     | Bordereau 3            | 3 documents  | 100%       | 1 690,50 €          | 1 690,50 €  | ×           | ₽     | ÷.       |
| ٩    | 11                     | 03/09/2021 | OPCO DES ENTREPRISES DE PROX | XIMITE - 75017 PARI | 2     | Bordereau 2            | 2 documents  | 100%       | 3 502,00 €          | 0,00 €      |             | ₽     | Ŵ        |
| ٩    | 12                     | 28/07/2021 | OPCO MOBILITES - 92100 BOULO | GNE-BILLANCOURT     | 1     | Bordereau 1            | 1 document   | 0%         | 1 608,00 €          | 1 608,00 €  | ×           | ₽     | T        |
|      | 12 bo                  | rdereau(x) |                              |                     |       |                        |              |            | Total : 74 890,44 € |             |             |       |          |

### 2. Gestion du multi-adresses pour les OPCO

Un même OPCO peut avoir plusieurs adresses en plus de l'OPCO central (généralement à Paris). On peut parler d'OPCO "locaux", la plupart du temps ils sont régionaux comme par exemple OCAPIAT AURA, OCAPIAT Occitanie, OCAPIAT Nouvelle Aquitaine, etc ...

Plusieurs contrats d'apprentissage peuvent être répartis entre ces OPCO locaux mais ce sera seulement l'OPCO

central qui sera le payeur.

#### a) Paramétrages comptables : un seul numéro de compte tiers

Dans un premier temps, au niveau de votre plan comptable de vos paramétrages comptables, il vous faudra saisir le même numéro de compte tiers pour l'OPCO central et les OPCO locaux.

| Facturation - Pa     | aramétrages           |      |           |      |        |                            |     |                     |                                                |                         |                  |              |        |          |           |
|----------------------|-----------------------|------|-----------|------|--------|----------------------------|-----|---------------------|------------------------------------------------|-------------------------|------------------|--------------|--------|----------|-----------|
|                      |                       |      | < Pa      | aram | étrage | es du plan comptable       | •   |                     | Export comptable Options   Enregistrer Annuler |                         |                  |              |        |          |           |
| 🖺 Facturat           | Facturation >         |      |           |      | Géné   | ral Produits               |     |                     |                                                | Voir les comptes archiv |                  |              |        |          |           |
| Prélèver             | ments - Viremen       | ts > | Filtre di | u    | 01/08  | /2021 au 31/07/2           | 022 |                     | OPCO et autres financeurs                      |                         | \$               | Voir comptes | saisis |          | \$        |
| Bourses              | 5                     | >    |           |      |        |                            |     |                     |                                                |                         |                  |              |        |          |           |
| 🖺 Compta             | abilité               | ~    | N°        |      |        | Numéro compte<br>recherche |     | obi                 | Libellé                                        |                         | Cel<br>recherche | ntralisateur |        | Compta 🕴 | Archive 🔶 |
| Plan con             | nptable               |      | 9         |      | Δ      | 41110PCOMOB                | 0   | PCO MOBILITE AURA   |                                                |                         | Non utilisé      |              | ~      |          |           |
| Journaux<br>Configur | x<br>ration transfert |      | 4         |      | ▲      | 41110PCOMOB                | 0   | PCO MOBILITES PARIS |                                                |                         | Non utilisé      |              | ~      |          |           |

### b) Sélection financeurs à la création du bordereau

Pour créer votre bordereau vous pourrez maintenant sélectionner toutes les factures de vos OPCO locaux et/ou OPCO central et désigner un OPCO payeur dans la sélection "Choix du payeur".

| ordereaux de paiement                                                                                                    | Nouveau bordereau                                          |                                                                                                    |                   | ×               |
|----------------------------------------------------------------------------------------------------|------------------------------------------------------------|----------------------------------------------------------------------------------------------------|-------------------|-----------------|
| ordereaux de paiement <ul> <li>Cette semaine</li> <li>Ce mois</li> <li>Date</li> <li>Aucun bordereau avec ces crit</li> <li>0 bordereau(x)</li> </ul> | Choix du financeur<br>Choix du payeur<br>Date du bordereau | <ul> <li>41110PCOMOB</li> <li>OPCO MOBILITES</li> <li>OPCO MOBILITE AURA</li> <li>OPCO DES ENTREPRISES DE PROXIMITE</li> <li>2i AUVERGNE-RHONE-ALPES</li> <li>COMMUNE DE GIVORS</li> <li>OCAPIAT</li> <li>AKTO RESEAU INTERGROS</li> <li>CONSTRUCTYS AUVERGNE RHONE ALPES</li> <li>CARROSSERIE MARNAT</li> <li>ETS CIZERON</li> <li>ETS FREDIERE</li> <li>ETS SARL SAUVAN</li> <li>GARAGE AMG SPORT</li> <li>GARAGE AUTOMOBILES LEGENDS</li> <li>GARAGE BOUTIER RETRO MOTORS</li> </ul> | valider financeur | Créer bordereau |
|                                                                                                    |                                                            | GARAGE GUILLARME     GARAGE LE TAM'S GARAGE     GARAGE RENAISSANCE AUTO NOSTALGIE                                                                                                    |                   |                 |

| ux de paiement             | Nouveau         | bordereau     |                   |                  |            |                  |                      |                   | × |                 |
|----------------------------|-----------------|---------------|-------------------|------------------|------------|------------------|----------------------|-------------------|---|-----------------|
| tte semaine Ce mois        | Choix d         | lu financeur  | OPCO MOBILITESOP  | CO MOBILITE AURA |            |                  | \$                   | valider financeur | ] | Créer bordereau |
| Date 🍦 F                   | Choix d         | lu payeur     | OPCO MOBILITES    |                  |            |                  |                      | ÷                 | ; | Pavé            |
|                            | Date du         | ı bordereau   |                   |                  |            |                  |                      |                   |   |                 |
| n bordereau avec ces critè | <b>c</b> (1, 1) |               | OPCO MOBILITES    |                  |            |                  |                      |                   | ^ |                 |
| 5 bordereau(x)             | Selection       | 1 des documer | OPCO MOBILITE AUR | A                |            |                  |                      |                   |   | $\sim$          |
|                            |                 | 🗘 Identifica  | tion              | Numéro           | Date       | Apprenant        | Montant TTC          | Solde Facture     |   |                 |
|                            |                 | rec recherch  | 10                | recherche        | recherche  | recherche        | recherche            | recherche         |   |                 |
|                            | 1               | F             |                   | 20210021         | 06/01/2021 | CADIEU Aurele    | 1 750,00 €           | 1 750,00 €        |   |                 |
|                            | 2               | F             |                   | 20210022         | 06/01/2021 | CAETANO Hugo     | 1 750,00 €           | 1 750,00 €        |   |                 |
|                            | 3               | F             |                   | 20210023         | 06/01/2021 | HOURTOULE Côme   | 1 750,00 €           | 1 750,00 €        |   |                 |
|                            | 4               | F             |                   | 20210024         | 06/01/2021 | LEFAS Vianney    | 1 700,00 €           | 1 700,00 €        |   |                 |
|                            | 5               | F             |                   | 20210025         | 06/01/2021 | MEYRIEUX Anthony | 1 750,00 €           | 1 750,00 €        |   |                 |
|                            | 6               | Ð             |                   | 20210026         | 06/01/2021 | RICARD Lucas     | 1 750,00 €           | 1 750,00 €        |   |                 |
|                            | 7               | F             |                   | 20210027         | 06/01/2021 | ROCHE Yoann      | 1 750,00 €           | 1 750,00 €        |   |                 |
|                            | Selection       | n:            |                   |                  |            |                  | Total : 383 350,11 € | 383 350,11 €      | ~ |                 |
|                            |                 |               |                   |                  |            |                  | Annuler Crée         | r et payer Créer  | - |                 |

Ce sera l'adresse de l'OPCO payeur qui figurera sur les bordereaux de paiement ainsi créés.

### 3. Pointage sur un bordereau non payé

Vous pouvez créer des bordereaux en prévision de la réception d'un paiement de vos financeurs. Ce bordereau ne sera pas avec le statut payé (il sera écrit en grisé) dans votre liste de bordereaux.

| Borde | ereaux | de paiement  | ts                             |                     |       |                      |              |            |                                 |             |            |       |    |
|-------|--------|--------------|--------------------------------|---------------------|-------|----------------------|--------------|------------|---------------------------------|-------------|------------|-------|----|
|       | Cette  | e semaine Ce | e mois Période 01/01/2021      | au<br>31/10/2021    | Choix | financeur v          | • payés      |            |                                 | [           | Créer bord | ereau | \$ |
|       |        | Date         | Financeur                      | ¢                   | Num.  | Libellé bordereau    | Nb documents | 🔶 Pointage | rightarrow Montant $rightarrow$ | Règlement   | Payé       |       |    |
| ٩     | 1      | 15/10/2021   | 1 OPCO DES ENTREPRISES DE PRO  | XIMITE - 75017 PARI | 13    | Bordereau 13         | 3 documents  | 0%         | 9 186,00 €                      | 0,00 €      |            | Ð     |    |
| ۹     | 2      | 13/10/2021   | 1 OPCO MOBILITES - 92100 BOULO | OGNE-BILLANCOURT    | 12    | Bordereau 12         | 3 documents  | 0%         | 3 273,04 €                      | 0,00 €      |            | ₽     | Ŧ  |
| ٩     | 3      | 12/10/2021   | 1 OPCO DES ENTREPRISES DE PRO  | XIMITE - 75017 PARI | 11    | Bordereau 11         | 1 document   | 0%         | 1 611,60 €                      | 0,00 €      |            | ₽     |    |
| ۹     | 4      | 06/10/2021   | 1 OPCO MOBILITES - 92100 BOULC | OGNE-BILLANCOURT    | 10    | Border u 10          | 3 documents  | 100%       | 26 937,50 €                     | 26 937,50 € | ×          | ₽     | ÷. |
| ٩     | 5      | 29/09/2021   | 1 OPCO DES ENTREPRISES DE PRO  | XIMITE - 75017 PARI | 9     | Bordereiu 9          | 1 document   | 100%       | 2 148,80 €                      | 2 148,80 €  | × .        | ₽     | Ť  |
| ۹     | 6      | 29/09/2021   | 1 OPCO MOBILITES - 92100 BOULC | OGNE-BILLANCOURT    | 8     | Proforma             | 1 document   | 100%       | 1 000,00 €                      | 1 000,00 €  | ~          | ₽     | Ŧ  |
| ٩     | 7      | 29/09/2021   | 1 OPCO MOBILITES - 92100 BOULC | OGNE-BILLANCOURT    | 7     | Bordereauseptendrina | I 1 document | 100%       | 2 077,50 €                      | 1 077,50 €  | × .        | Ð     | ÷. |
| ۹     | 8      | 29/09/2021   | 1 OPCO MOBILITES - 92100 BOULC | OGNE-BILLANCOURT    | 6     | Bordereau sx         | 1 document   | 100%       | 3 707,00 €                      | 3 707,00 €  | × .        | ₽     | Ξ. |
| ٩     | 9      | 29/09/2021   | 1 OPCO MOBILITES - 92100 BOULC | OGNE-BILLANCOURT    | 5     | Bordereau ciuq       | 2 documents  | 100%       | 17 071,00 €                     | 17 071,00 € | × .        | ₽     | Ŧ  |
| ۹     | 10     | 13/09/2021   | 1 OPCO MOBILITES - 92100 BOULC | OGNE-BILLANCOURT    | 3     | Bordereau 3          | 3 documents  | 100%       | 1 690,50 €                      | 1 690,50 €  | × .        | ⊖     | Ŧ  |
| ۹     | 11     | 03/09/2021   | 1 OPCO DES ENTREPRISES DE PRO  | XIMITE - 75017 PARI | 2     | Bordereau 2          | 2 documents  | 100%       | 3 502,00 €                      | 0,00 €      |            | 8     | ŵ  |
| ٩     | 12     | 28/07/2021   | 1 OPCO MOBILITES - 92100 BOULC | OGNE-BILLANCOURT    | 1     | Bordereau 1          | 1 document   | 0%         | 1 608,00 €                      | 1 608,00 €  | ~          | ₽     | T  |
|       | 12 bo  | ordereau(x)  |                                |                     |       |                      |              |            | Total : 74 890,44 €             |             |            |       |    |

Vous pourrez voir le détail du bordereau en cliquant sur la loupe 🔍 en début de ligne.

Au sein de ce bordereau vous serez en mesure de pointer les factures ou avoirs au niveau de la colonne 🔊. S'il vous manque des factures/avoirs associés à ce bordereau vous pouvez toujours ajouter des lignes avec le bouton + Ajouter facture. Vous pouvez également modifier les informations sur le nom et la date de création du bordereau à l'aide du bouton 🖍.

Une fois que toutes les lignes auront été pointées vous pourrez passer le statut du bordereau en « payé » à l'aide du bouton Payer.

| Bord | reaux      | x de paieme  | ents                |                         |              |            |               |                |              |          |
|------|------------|--------------|---------------------|-------------------------|--------------|------------|---------------|----------------|--------------|----------|
| «    | <b>)</b> o | PCO DES      | Payer               | Payer + Ajouter facture |              |            |               |                |              |          |
| List | e des      | s factures e | et avoirs Opointées |                         |              |            |               |                |              |          |
|      | ø          | Туре         |                     | 🚔 Date                  | eq Apprenant | Total HT   | Total TTC 🛛 🍦 | Restant dû 🛛 🍦 | Règlement 🍦  | Î        |
| 1    | ø          | Facture      | 20210002            | 04/01/2021              |              | 3 250,00 € | 3 250,00 €    | 3 250,00 €     | 3 250,00 € 📝 | <b>T</b> |
| 2    | ø          | Facture      | 20210003            | 04/01/2021              |              | 2 686,00 € | 2 686,00 €    | 2 686,00 €     | 2 686,00 € 📝 |          |
| 3    | ø          | Facture      | 20210009            | 06/01/2021              |              | 3 250,00 € | 3 250,00 €    | 3 250,00 €     | 3 250,00 € 📝 | T        |
| 3 fa | cture      | s            |                     |                         |              |            | Total         | 9 186,00 €     | 9 186,00 €   |          |
| 1 d  | ocum       | ent pointé - | avancement 33.33%   |                         |              |            |               |                |              |          |

### a) Règlement partiel ou avec surplus d'un bordereau

Dans votre bordereau de paiement vous retrouvez au niveau de votre colonne règlement une icône avec un crayon  $\square$ . Lorsque vous cliquez sur cette icône vous pourrez indiquer un montant pour votre facture, soit inférieur soit supérieur.

| Bordere                              | ordereaux de paiements                                                                                        |           |                     |   |            |           |    |            |            |              |              |    |
|--------------------------------------|----------------------------------------------------------------------------------------------------|-----------|---------------------|---|------------|-----------|----|------------|------------|--------------|--------------|----|
| «                                    | « OPCO DES ENTREPRISES DE PROXIMITE - Bordereau 13 du 15/10/2021                 Payer                  Payer |           |                     |   |            |           |    |            |            |              |              |    |
| Liste                                | iste des factures et avoirs Opintées                                                                          |           |                     |   |            |           |    |            |            |              |              |    |
|                                      | ø                                                                                                    | Туре      | Numéro              | ÷ | Date       | Apprenant | \$ | Total HT 🔶 | Total TTC  | Restant du 🥚 | Règlement 🔶  | Ξ. |
| 1                                    | ø                                                                                                    | Facture   | 20210002            |   | 04/01/2021 |           |    | 3 250,00 € | 3 250,00 € | 3 250,00 €   | 3 250,00 € 📝 | Ť. |
| 2                                    | ø                                                                                                    | Facture   | 20210003            |   | 04/01/2021 |           |    | 2 686,00 € | 2 686,00 € | 2 686,00 €   | 2 686,00 € 📝 |    |
| 3                                    | ø                                                                                                    | Facture   | 20210009            |   | 06/01/2021 |           |    | 3 250,00 € | 3 250,00 € | 3 250,00 €   | 3 250,00 € 📝 | Ŧ  |
| 3 factures Total 9 186,00 € 9 186,00 |                                                                                                    |           |                     |   |            |           |    |            |            | 9 186,00 €   |              |    |
| 1 doc                                | ume                                                                                                    | nt pointé | - avancement 33.33% |   |            |           |    |            |            |              |              |    |

#### (1) Règlement partiel de facture

Le règlement de votre facture est dit « partiel » lorsque le montant saisi pour cette facture est inférieur au montant TTC. Si vous réalisez un règlement partiel, cette facture apparaitra de nouveau à la création d'un nouveau bordereau avec le montant du reste à payer de la facture.

| Bord       | dereaux de paiements |                          |                     |            |                   |              |              |                          |                        |          |  |  |  |
|------------|----------------------|--------------------------|---------------------|------------|-------------------|--------------|--------------|--------------------------|------------------------|----------|--|--|--|
| «          | 0                    | PCO DES                  | ENTREPRISES DE PRO  | Payer      | + Ajouter facture |              |              |                          |                        |          |  |  |  |
| Lis        | te des               | s factures e             | et avoirs Opointées |            |                   |              |              |                          |                        |          |  |  |  |
|            | ø                    | Туре                     | Numéro              | Date       | Apprenant         | 🔶 🛛 Total HT | Total TTC 🔶  | Restant du 🔶             | Règlement 🔶            | Î        |  |  |  |
| 1          | ø                    | Facture                  | 20210002            | 04/01/2021 |                   | 3 250,0      | € 3 250,00 € | 3 250,00 €               | 2 800,00 € 📝           | ÷.       |  |  |  |
| 2          | ø                    | Facture                  | 20210003            | 04/01/2021 |                   | 2 686,0      | € 2 686,00 € | 2 686,00 €               | 2 686,00 € 🖾           | <b>T</b> |  |  |  |
| 3          | ø                    | Facture                  | 20210009            | 06/01/2021 |                   | 58500        | € 3 250,00 € | 3 250,00 €               | 3 250,00 € 🖪           | <b>T</b> |  |  |  |
| 3 f<br>1 d | acture<br>ocum       | <b>s</b><br>ent pointé - | avancement 33.33%   |            |                   |              | Total        | 9 186,00 €<br>Différence | 8 736,00 €<br>450,00 € |          |  |  |  |

#### (2) Règlement avec surplus de facture

Le règlement de votre facture est dit « avec surplus » lorsque le montant saisi pour cette facture est supérieur au montant TTC.

| Bordereau                                                               | ordereaux de paiements                                                                           |          |            |           |    |              |            |            |                    |          |  |  |  |
|-------------------------------------------------------------------------|--------------------------------------------------------------------------------------------------|----------|------------|-----------|----|--------------|------------|------------|--------------------|----------|--|--|--|
| « (                                                                     | « OPCO DES ENTREPRISES DE PROXIMITE - Bordereau 13 du 15/10/2021 - payé le 23/01/2021          s |          |            |           |    |              |            |            |                    |          |  |  |  |
| Liste de                                                                | ste des factures et avoirs                                                                       |          |            |           |    |              |            |            |                    |          |  |  |  |
| ø                                                                       | Туре                                                                                             | Numéro   | .≜ Date    | Apprenant | \$ | Total HT 🛛 🍦 | Total TTC  | Restant dû | Règlement reçu 🛛 🍦 | <b>I</b> |  |  |  |
| 1 💋                                                                     | Facture                                                                                          | 20210002 | 04/01/2021 |           |    | 3 250,00 €   | 3 250,00 € | 3 250,00 € | 3 500,00 € 🗹       | Ŧ        |  |  |  |
| 2 💋                                                                     | Facture                                                                                          | 20210003 | 04/01/2021 |           |    | 2 686,00 €   | 2 686,00 € | 2 686,00 € | 2 686,00 € 🖾       | Ŧ        |  |  |  |
| 3 <i>p</i> Facture 20210009 06/01/2021 3 250,00 € 3 250,00 € 3 250,00 € |                                                                                                  |          |            |           |    |              |            |            |                    | ÷.       |  |  |  |
| 3 factures Total 9 186,00 € 9 436,0                                     |                                                                                                  |          |            |           |    |              |            |            |                    |          |  |  |  |
| 3 docum                                                                 | documents pointés - avancement 100%                                                              |          |            |           |    |              |            |            |                    |          |  |  |  |

A la création de ce type de règlement le surplus du montant est directement inscrit au niveau des règlements dans le dossier de facturation de l'apprenant, et ceci avec les références de la facture en observation.

| Facturation                 |                                                     |                       |               |   |                    |                   |                             |         |                  |                  |           |          |
|-----------------------------|-----------------------------------------------------|-----------------------|---------------|---|--------------------|-------------------|-----------------------------|---------|------------------|------------------|-----------|----------|
|                             | <                                                   | « <                   |               |   |                    |                   |                             | Annuler | Enregistrer      | Rechercher 3 car | ac. mini. | :        |
| APP Int 16 ans              | € Règlements : OPCO DES ENTREPRISES DE PROXIMITE () |                       |               |   |                    |                   |                             |         |                  |                  |           |          |
| Liste des dossiers          |                                                     | Total règle<br>5 849, | oments<br>00€ |   |                    |                   |                             |         |                  |                  |           |          |
| Financeur +                 |                                                     |                       |               |   |                    |                   | 1                           |         |                  |                  | + Règlem  | ent      |
| OPCO DES ENTREPRISES DE F 🗢 |                                                     | Date                  | Туре          |   | Montant            | N° CHQ / virement | Observations                |         | Remise           | Date remise      | Compta    | Î        |
| 5 849,00 €                  | 1                                                   | 23/01/2021            | Virement      | ~ | 250.00             |                   | Ecart paiement facture 2021 | 10002   | Remise borderea. | 23/01/2021       | ×         | Ť        |
|                             | 2                                                   | 23/01/2021            | Virement      | ~ | 3500.00            | Facture 20210002  | Facture 20210002            | I       | Remise borderea. | 23/01/2021       | ×         | Î        |
| Convention financière       | 3                                                   | 26/04/2021            | Virement      | ~ | 2099.00            |                   |                             |         |                  |                  | ×         | <b>İ</b> |
| 🖺 Contrat financier         | 3 ré                                                | églement(s)           |               |   | Total : 5 849,00 € |                   |                             |         |                  |                  |           |          |
| 🖹 Devis                     |                                                     |                       |               |   |                    |                   |                             |         |                  |                  |           |          |
| Factures / Avoirs           |                                                     |                       |               |   |                    |                   |                             |         |                  |                  |           |          |
| De Echéanciers              |                                                     |                       |               |   |                    |                   |                             |         |                  |                  |           |          |
| € Règlements                | -                                                   |                       |               |   |                    |                   |                             |         |                  |                  |           |          |
| 🔮 Bourses                   |                                                     |                       |               |   |                    |                   |                             |         |                  |                  |           |          |